# DeviceNet/PROFINET IO Gateway GT100-PN-DM

**User Manual** 

V2.0

**Rev C** 

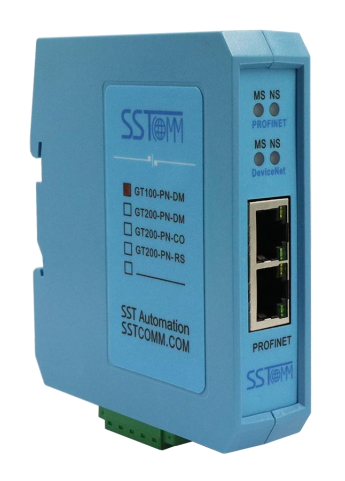

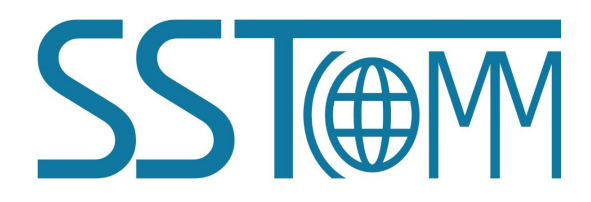

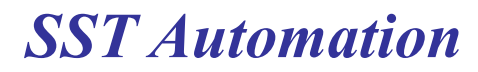

Email: support@sstautomation.com
www.sstautomation.com

# **Important Information**

## Warning

The data and examples in this manual cannot be copied without authorization. SSTCOMM reserves the right to upgrade the product without notifying users.

The product has many applications. The users must make sure that all operations and results are in accordance with the safety of relevant fields, and the safety includes laws, rules, codes and standards.

# Copyright

Copyright © 2022 by SST Automation. All rights reserved.

## Trademark

 $\mathbf{SST}$  is the registered trade mark of SST Automation.

# **Technical Support Contact Information**

www.sstautomation.com

E-mail: <a href="mailto:support@sstautomation.com">support@sstautomation.com</a>

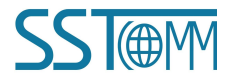

WWW.SSTAUTOMATION.COM

GT100-PN-DM

DeviceNet/PROFINET IO Gateway

**User Manual** 

# Catalog

| 1 Product Overview                                                | 1  |
|-------------------------------------------------------------------|----|
| 1.1 Product Function                                              | 1  |
| 1.2 Product Features                                              |    |
| 1.3 Technical Specifications                                      | 2  |
| 1.4 Related Products                                              |    |
| 1.5 Revision History                                              | 4  |
| 2 Hardware Descriptions                                           | 5  |
| 2.1 Product Appearance                                            | 5  |
| 2.2 Indicators                                                    | 6  |
| 2.3 DIP Switch                                                    | 7  |
| 2.4 Interface                                                     | 7  |
| 2.4.1 Power and DeviceNet Interface                               | 7  |
| 2.4.2 Ethernet Interface                                          | 8  |
| 3 Hardware Installation                                           | 9  |
| 3.1 Mechanical Dimensions                                         | 9  |
| 3.2 Installation Method                                           | 9  |
| 4 Quick Start Guide                                               |    |
| 4.1 Connection                                                    | 10 |
| 4.2 Configuration                                                 | 10 |
| 5 SST-TD-CFG Software Instructions                                | 13 |
| 5.1 Software Interface Description                                | 13 |
| 5.2 Device View                                                   | 15 |
| 5.2.1 Ethernet Configuration View                                 | 15 |
| 5.2.2 DeviceNet Network Configuration View-DeviceNet Scanner      | 17 |
| 5.2.3 DeviceNet Network Configuration View-DeviceNet Adapter      | 19 |
| 5.3 Tool                                                          |    |
| 5.3.1 Upload Configuration and Download Configuration             | 20 |
| 5.3.2 Recalculate Mapped Address                                  | 22 |
| 5.3.3 Document Output                                             | 22 |
| 5.3.4 Assign Ethernet Parameters                                  | 22 |
| 5.3.5 View Device Information                                     |    |
| 6 SST-DNET-COM Software Instructions                              |    |
| 6.1 Software Main Interface                                       |    |
| 6.2 EDS Registration Wizard                                       | 30 |
| 6.3 Pre-operation Mode - Scan and Debug DeviceNet Adapter Devices |    |
| 6.4 DeviceNet Scanner Module Property Introduction                | 35 |
| 6.5 DeviceNet Adapter Module Property Introduction                |    |
| 6.6 Send the Explicit Message                                     | 44 |
| 7 Working Principle                                               |    |

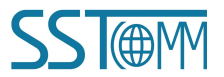

# **1 Product Overview**

# **1.1 Product Function**

The product supports devices with a DeviceNet interface to connect to a PROFINET network. This module is a device on the PROFINET side and a scanner or adapter on the DeviceNet side.

Application examples:

[1] PROFINET device to DeviceNet scanner application

Under the DeviceNet scanner mode, data exchange can be achieved between welder that supports the DeviceNet adapter protocol and Siemens PLC that supports the PROFINET master protocol.

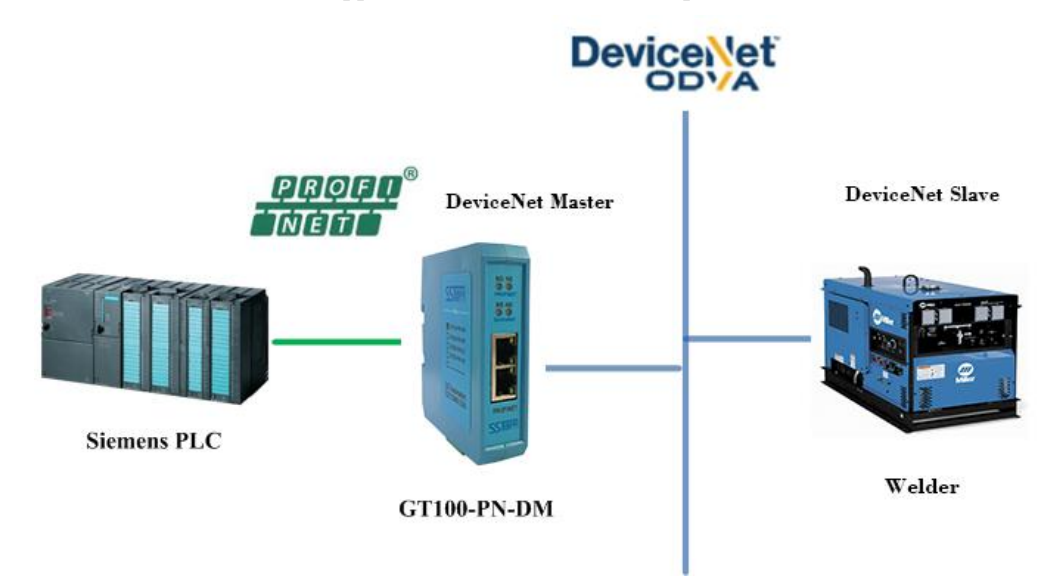

[2] PROFINET device to DeviceNet adapter application

Under the DeviceNet adapter mode, data exchange can be achieved between robots that support the DeviceNet scanner protocol and Siemens PLC that supports the PROFINET master protocol.

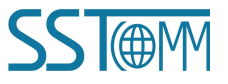

**User Manual** 

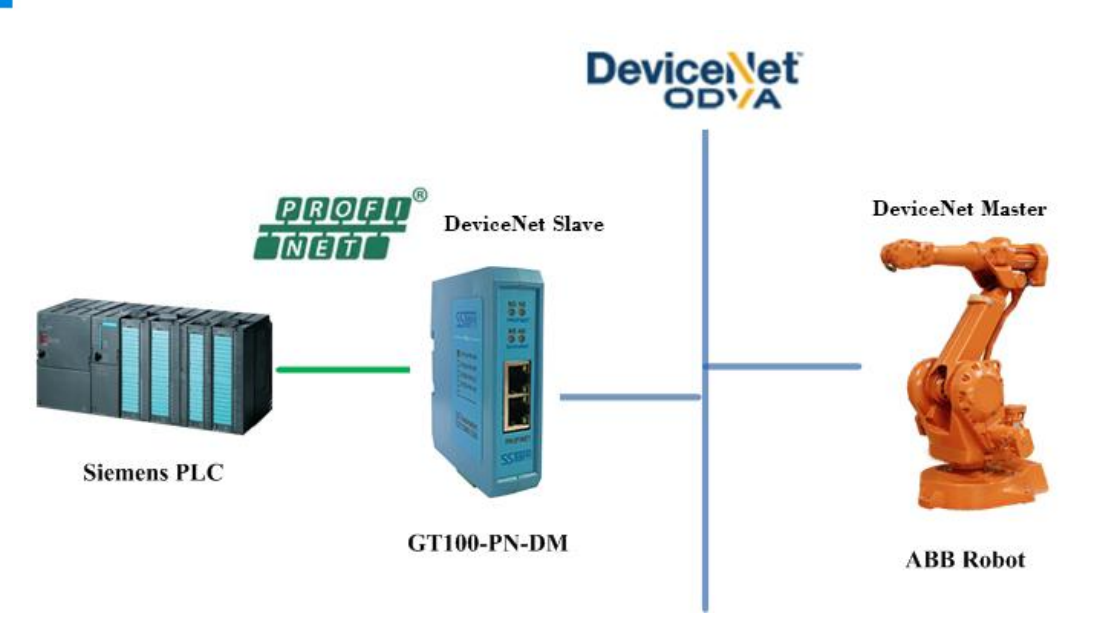

## **1.2 Product Features**

- Wide application: Support as a DeviceNet scanner to connect a DeviceNet device to the PROFINET network or itself as a DeviceNet and PROFINET device to the two ends of the network. Such as: Robots with DeviceNet interfaces, inverters, motor starting protection devices, intelligent high and low voltage appliances, intelligent field measurement equipment and PLCs, etc., the PROFINET end is connected to PLCs such as Siemens S7-300 / 400/ 1200/ 1500.
- Easy configuration: Users don't need to know the technical details of PROFINET and DeviceNet, only refer to this manual and the application cases provided, complete configuration according to requirements, the network can be connected in a short time.
- Transparent communication: According to the mapping relationship between PROFINET communication data area and DeviceNet communication data area, users can realize data transparent communication between DeviceNet network and PROFINET network.

# **1.3 Technical Specifications**

- [1] DeviceNet supports two working modes: scanner station and adapter station. DeviceNet scanner station supports pre-operation mode and operation mode.
- (A) DeviceNet Scanner
  - Support DeviceNet baud rate: 125K, 250K, 500K.

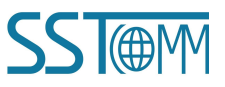

#### **User Manual**

- Support reading and writing DeviceNet adapter parameters.
- Support reading and writing DeviceNet I/O data(polling).
- Support reading cos commands (COS) (up to 14 bytes).
- Single DeviceNet adapter maximum support input: 128 bytes. Output: 112 bytes.
- Support connecting only one DeviceNet adapter, and GT200-PN-DM supports connecting multiple adapter and input timeout clearing and holding function of DeviceNet (optional).
- > DeviceNet supports data no-exchange, two-byte exchange, four-byte exchange.
- > Support reading and writing product information.

#### (B) DeviceNet adapter

- Support DeviceNet baud rate: 125K, 250K and 500K.
- DeviceNet supports up to 224 bytes of input and 224 bytes of output, 8, 16, 32, 96, 48, 64, 112, 72, 160, 192, 224 bytes are optional.
- > DeviceNet supports DeviceNet I / O Poll scanning.
- > DeviceNet supports data no-exchange, two-byte exchange, four-byte exchange.
- > DeviceNet supports input timeout clearing and holding function of DeviceNet (optional).
- [2] Support standard RROFINET I/O protocol, support PROFINET Master communication.
- [3] PROFINET supports up to 32 slots, the maximum number of input bytes is 384 and the maximum number of output bytes is 384. The length available to the user is limited by the specific PLC and PDU size of the communication module)The length of input and output data blocks set in PROFINET master should be the same as that configured in SST-TD-CFG.
- [4] Installation site elevation does not exceed 2000 meters.
- [5] Power: 24 VDC (11~30 VDC), 90mA(24VDC).
- [6] Operating temperature: -40°F~185°F(-40°C ~ 85°C). Humidity: 5%~95% (non-condensing).
- [7] Built-in electrostatic protection: 15 KV ESD. Communication interface isolation: 3KV.
- [8] Dimensions (W\*H\*D): 1.0 in \*4.0 in \*3.6 in (25mm\*100mm\*90mm).
- [9] Installation: 1.4 in (35mm) DIN RAIL.
- [10] Protection level: IP20. Pollution level: 3.

## **1.4 Related Products**

The related products include: GT200-PN-3RS, GT200-DP-DM etc.

To get more information about related products, please visit SSTCOMM website: www.sstautomation.com.

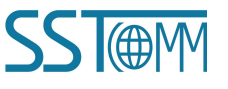

# 1.5 Revision History

| Revision    | Date       | Chapter   | Description                                              |
|-------------|------------|-----------|----------------------------------------------------------|
| V1.2, Rev A | 08/13/2018 | ALL       | V1.2_Rev A new release, Added "only one DeviceNet        |
|             |            |           | adapter station" to product functions. Added application |
|             |            |           | examples, modified main version to product version.      |
| V1.4, Rev A | 02/20/2019 | Chapter 3 | Remove the three-pin power interface, and change the     |
|             |            |           | color of the gateway to cyan.                            |
| V2.0, Rev A | 11/27/2019 | ALL       | Added DeviceNet adapter configuration mode and           |
|             |            |           | description.                                             |
| V2.0, Rev B | 01/10/2022 | ALL       | Update the format and update software screenshot.        |
| V2.0, Rev C | 07/29/2022 | PART      | New DeviceNet modeling software SST-DNET-COM             |

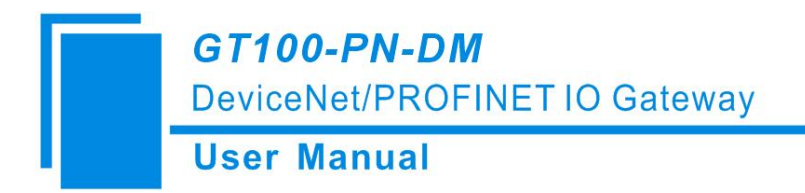

# 2 Hardware Descriptions

## **2.1 Product Appearance**

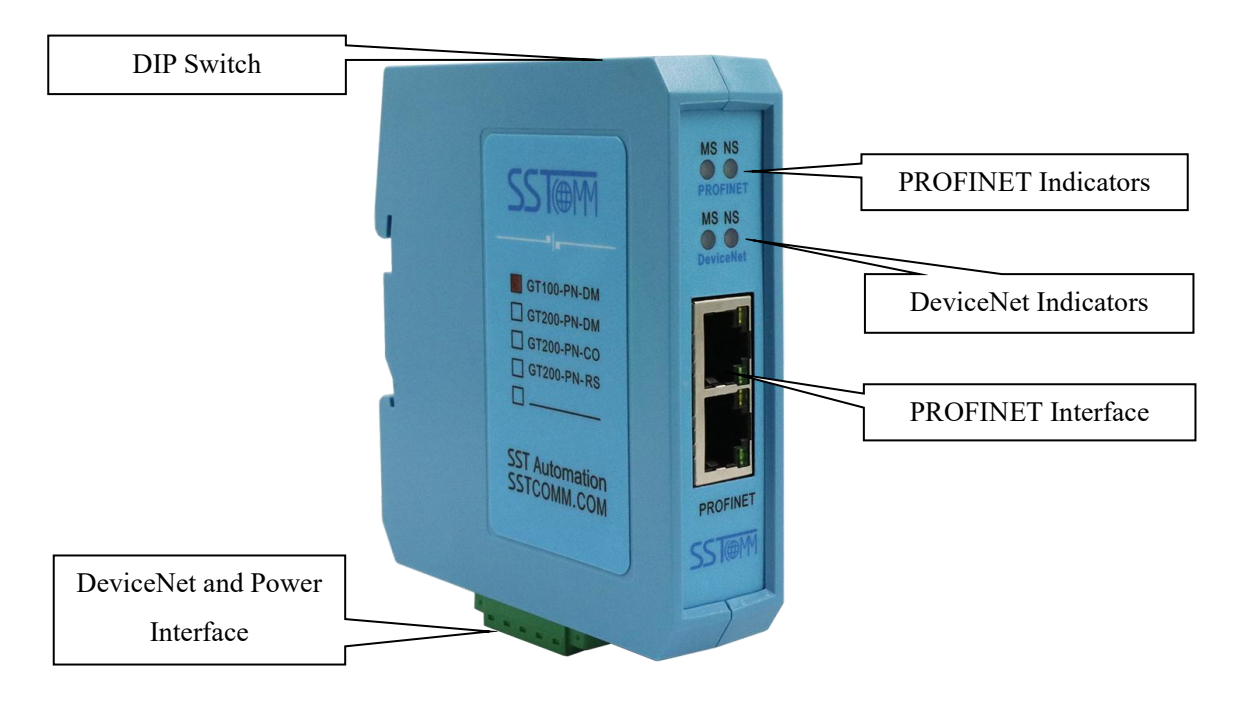

Notes: This picture is for reference only. The product appearance is subject to the actual product.

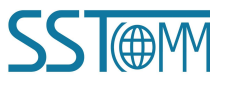

## **2.2 Indicators**

### **1. PROFINET LED Indicators**

| ed.         |
|-------------|
| the<br>lled |
|             |
|             |
|             |

### 2. DeviceNet LED Indicators

#### (1) DeviceNet Scanner--Pre-operation mode:

| MS             | NS             | Description                                                                   |
|----------------|----------------|-------------------------------------------------------------------------------|
| Green blinking | Off            | Initialization completed. searching not started yet.                          |
| Always Green   | Green blinking | The master is online, but no connection has been established with the adoptor |
|                |                | with the adapter.                                                             |
| Always Green   | Always Green   | Connection has been established with adapter.                                 |
| Always Green   | Always Red     | Disconnected with adapter.                                                    |

#### (2) DeviceNet Scanner--Operation mode:

| MS           | NS              | Description                                             |
|--------------|-----------------|---------------------------------------------------------|
| Always Green | Off             | Module is running and initialization has not yet been   |
|              |                 | completed.                                              |
| Always Green | Green blinking  | Initialization completed, The master is online, but no  |
|              |                 | connection has been established with the adapter.       |
| Always Green | Always Green    | Connection has been established with adapter.           |
| Always Green | Red blinking    | The adapter is disconnected from the scanner.           |
|              | A luverya D e d | There is no adapter on CAN network, Address Duplication |
| Always Green | Aiways Ked      | Detection Conflict, CAN Network error.                  |

#### (3) DeviceNet adapter:

| MS           | NS             | Description                                              |
|--------------|----------------|----------------------------------------------------------|
| Always Green | Off            | Module is running and initialization has not yet been    |
|              |                | completed.                                               |
| Always Green | Always Red     | DeviceNet network error.                                 |
| Always Green | Red blinking   | DeviceNet initialization.                                |
| Always Green | Green blinking | Initialization completed, but no connection established. |
| Always Green | Always Green   | DeviceNet connect normally.                              |

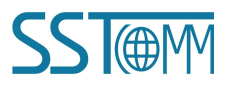

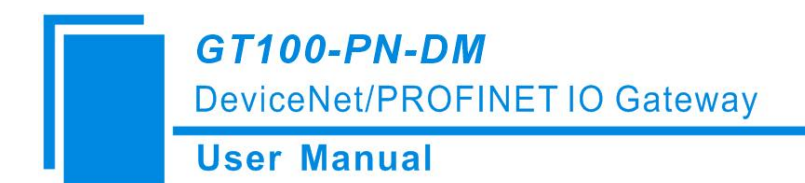

## **2.3 DIP Switch**

Total 2 bits, function as follows:

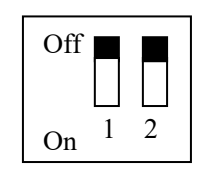

| Mode(bit 1) | Function(bit 2) | Description                                          |
|-------------|-----------------|------------------------------------------------------|
| Off         | Off             | Operation mode(Support SST-TD-CFG configuration)     |
| Off         | On              | Pre-operation mode(Support SST-TD-CFG configuration) |
| On          | Off             | NA                                                   |
| On          | On              | NA                                                   |

## **2.4 Interface**

## 2.4.1 Power and DeviceNet Interface

GT100-PN-DM supplies power through DeviceNet port, DeviceNet and power terminal, as shown below:

| Pin | Wiring         |
|-----|----------------|
| 1   | GND(Power GND) |
| 2   | CAN_L          |
| 3   | SHIELD         |
| 4   | CAN_H          |
| 5   | V+(24VDC+)     |

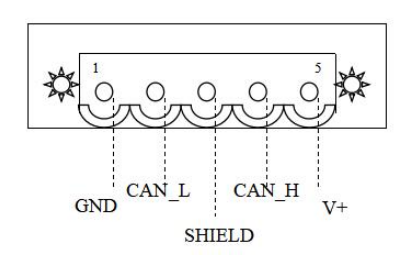

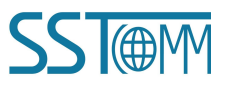

## **2.4.2 Ethernet Interface**

The Ethernet interface uses RJ45 interface, follows the IEEE802.3u 100BASE-T standard, 10/100M adaptive,. its pin (standard Ethernet signal) is defined as below:

| Pin | Signal Description   |
|-----|----------------------|
| S1  | TXD+, Transmit Data+ |
| S2  | TXD-, Transmit Data- |
| S3  | RXD+, Receive Data+  |
| S4  | Bi-directional Data+ |
| S5  | Bi-directional Data- |
| S6  | RXD-, Receive Data-  |
| S7  | Bi-directional Data+ |
| S8  | Bi-directional Data- |

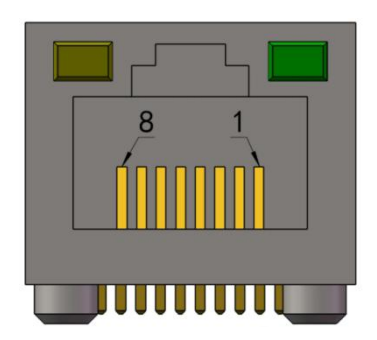

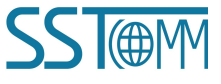

# **3 Hardware Installation**

# **3.1 Mechanical Dimensions**

Size (width \* height \* depth):

1.0 in \* 4.0 in \* 3.6 in (25 mm \* 100 mm \* 90 mm)

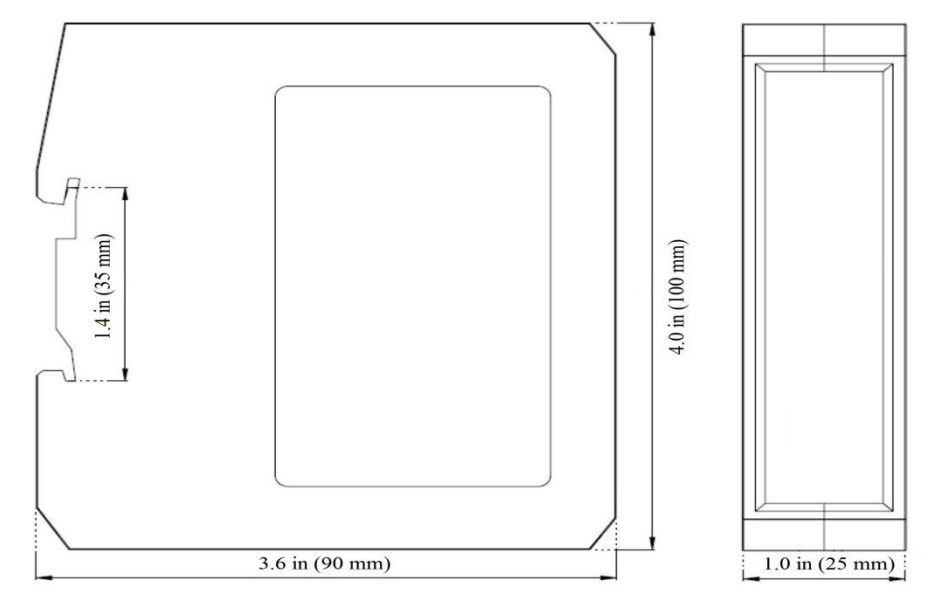

# **3.2 Installation Method**

Using 1.4 in (35mm) DIN RAIL.

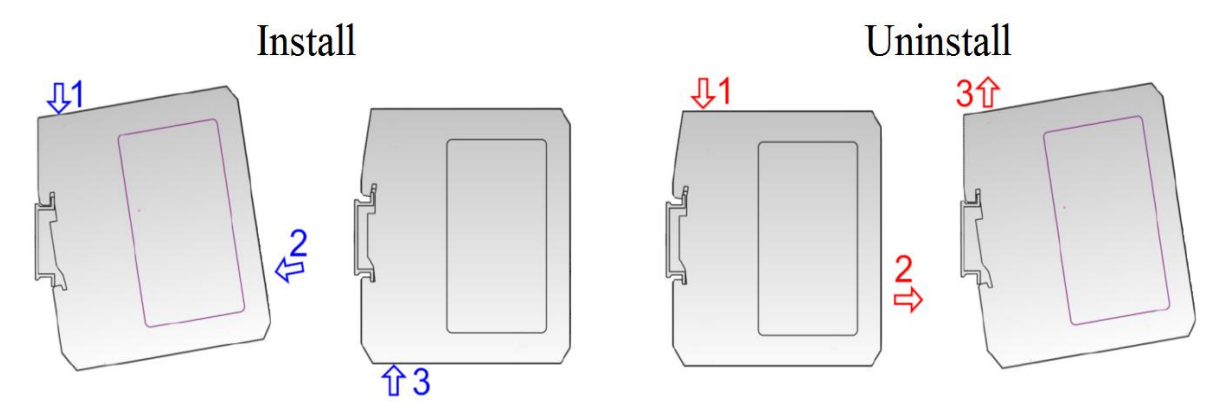

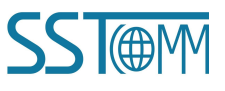

# 4 Quick Start Guide

## 4.1 Connection

- 1. Wiring: See also Chapter2.4.
  - (1) Connect the network port of the gateway to the PC with a network cable for downloading the configuration. Another network port can be connected to PROFINET master equipment such as PLC for data communication.
  - (2) Connect the DeviceNet port of the gateway to the device for communication and this port supports power supply.
- 2. Download SST-DNET-COM software from <u>www.sstautomation.com/Download1/</u> and install it.
- 3. Download the latest device description file for GT100-PN-DM from <u>www.sstautomation.com/Download1/</u>.

# 4.2 Configuration

SST-DNET-COM is a software based on Windows platform. SST-TD-CFG is embedded in SST-DNET-COM software. It is used to configure the PROFINET and DeviceNet parameters of GT100-PN-DM.

The gateway supports two modes: Pre-operation mode and Operation mode. Using DIP switch to select mode, please refer to Chapter 2.3 DIP Switch.

Pre-operation mode: As the DeviceNet scanner station, the gateway can scan and debug adapter devices in this mode.

Operating mode: The gateway performs data exchange between PROFINET and DeviceNet protocols.

The gateway can upload and download configurations in both modes.

#### Basic steps when configuring GT100-PN-DM:

- 1. Please open the SST-DNET-COM software and click the icon "Son the toolbar. Open the configuration interface of SST-TD-CFG.
- 2. Set Ethernet-PROFINET parameters: Also see Chapter5.2.1.

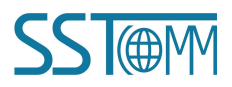

## **User Manual**

| G Gateway Configuration Software SST-TD-CFG - PROFINET/DeviceNet |                        |                 |  |  |
|------------------------------------------------------------------|------------------------|-----------------|--|--|
| File(F) Edit(E) Tool(T) Help(H                                   | Ð                      |                 |  |  |
| 0 📽 🖬 🗑 🖬 📽 📾 🗙 📥                                                | 🧶 🖻 🖵                  |                 |  |  |
| Device - GT100-PN-DM                                             | Configuration          |                 |  |  |
| Ethernet                                                         | Select Protocol        | PROFINET        |  |  |
| DeviceNet Network                                                | Assign IP Mode         | Manually Assign |  |  |
|                                                                  | IP Address             | 192.168.0.10    |  |  |
|                                                                  | Subnet Mask            | 255.255.255.0   |  |  |
|                                                                  | Gateway Address        | 192.168.0.1     |  |  |
|                                                                  | DNS1                   | 0.0.0           |  |  |
|                                                                  | DNS2                   | 0.0.0           |  |  |
|                                                                  | Number of Input Bytes  | 0               |  |  |
|                                                                  | Number of Output Bytes | 0               |  |  |
|                                                                  | PROFINET Config        | Configuration   |  |  |
|                                                                  |                        |                 |  |  |
|                                                                  |                        |                 |  |  |

3. If you want to modify the PROFINET device name and IP address. Click "Tool" in the toolbar->"Assign Ethernet Parameters". Click "Browse" in the pop-up box to select the device and click "Sign In". As shown in the figure below, you can modify the IP address and device name at this time, click "OK" to complete the modification.

| tination MAC | Address 64-EA-C5-1 | 13-0B-64       |              | Browse |
|--------------|--------------------|----------------|--------------|--------|
| Ethernet     |                    |                |              |        |
| IP Address   | 192.168.0.83       | Gateway Addres | s 192.168    | 8.0.83 |
|              |                    |                |              | . 1    |
| Subnet Mask  | 255.255.255.0      |                | Assign Ether | net    |

4. Set DeviceNet network parameters: Also see Chapter 5.2.2 and Chapter 5.2.3.

According to the actual needs of users, set the gateway as the DeviceNet scanner or adapter.

| G Gateway Configuration Softwar | re SST-TD-CFG - PROFINET/DeviceNet |                 | - 1 | n x |
|---------------------------------|------------------------------------|-----------------|-----|-----|
| File(F) Edit(E) Tool(T) Help(H  | H)                                 |                 |     |     |
| i D 📽 🖬 🗑 🗑 🖉 X 🕹 🗄             | 🤐 🖻 🖵                              |                 |     |     |
| Device - GT100-PN-DM            | Configuration                      |                 |     |     |
| Ethernet                        | Select Protocol                    | DeviceNetMaster |     |     |
| DeviceNet Network               | DeviceNet Baud Rate                | 250K            |     |     |
|                                 | DeviceNet Node Address             | 63              |     |     |
| 1                               | Explicit Packet Timeout            |                 |     |     |
|                                 | Network Input Timeout Clear Time   |                 |     |     |
|                                 | I/O Scan Time Period               | 5               |     |     |
| 1                               | Input Data Clear/Hold              | Clear           |     |     |
|                                 | Command Resend                     | 3               |     |     |
|                                 |                                    |                 |     |     |
|                                 |                                    |                 |     |     |
|                                 |                                    |                 |     |     |
| 1                               |                                    |                 |     |     |

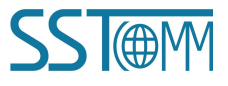

#### **User Manual**

When the gateway serves as the DeviceNet scanner, it connects to the DeviceNet adapter device. You need to know the I/O data length of the adapter device, and then configure GT100-PN-DM in SST-TD-CFG. The user can provide this information directly, or scan the adapter device through SST-DNET-COM software to obtain this information.

#### Please refer to Chapter6.3 for operation details.

- 5. After the configuration is complete, please download the configuration to the gateway. Also see Chapter 5.3.1.
- 6. Install the appropriate device description file in the PROFINET configuration tool.
- 7. Configure the PROFINET network as required. Make sure that the configuration matches the configuration present in the GT100-PN-DM.

The normal communication between GT100-PN-DM and PLC(PROFINET master station)requires the following three conditions to be met at the same time:

- 1) The name of the PROFINET device is the same as the device name in the PLC configuration. Also see Chapter 5.3.4.
- The IP address of the PROFINET device is the same as the device IP address in the PLC configuration. Also see Chapter 5.3.4.
- 3) The type and order of the "PROFINET Configuration Module" (configured through GT100-PN-DM) is consistent with the data block configured on the PLC configuration. Also see Chapter 5.2.1.

If you encounter any problems during configuration and operation, please send emails to support: support@sstautomation.com.

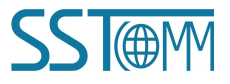

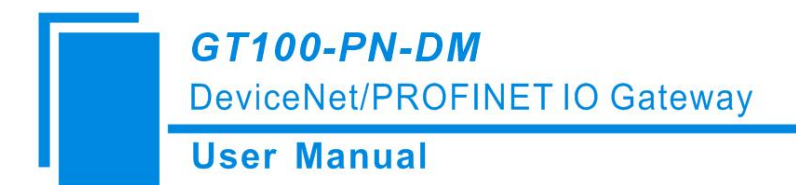

# **5 SST-TD-CFG Software Instructions**

# **5.1 Software Interface Description**

SST-TD-CFG is embedded in SST-DNET-COM software. It is used to configure the PROFINET and DeviceNet parameters of GT100-PN-DM.

Please open the SST-DNET-COM software and click the icon "<sup>SS</sup>" on the toolbar. The following figure pops up:

| Select Device          |             |        | × |
|------------------------|-------------|--------|---|
| SSTOM<br>Link your sys | stem!       |        |   |
| Select Device          | GT100-PN-DM | •      |   |
| OK                     |             | Cancel |   |

Click "OK" to pop up the following interface:

| Gateway Configuration Softwa<br>File(F) Edit(E) Tool(T) Help | re SST-TD-CFG - PROFINET/DeviceNet                                                                                                    |                                              |                                                                                                    | - 🗆 X                        |
|--------------------------------------------------------------|----------------------------------------------------------------------------------------------------|----------------------------------------------|----------------------------------------------------------------------------------------------------|------------------------------|
| 0 📽 🖩 🕅 🔍 🖞 🕹                                                | 🦟 🎽 🖵                                                                                                    |                                              | Title Bar                                                                                                    |                              |
| Device Set                                                   | Configuration<br>Tool Bar<br>Subnet Mask<br>Gateway Address<br>DNS1<br>DNS2<br>Number of Input Bytes<br>Number of Output Bytes<br>PROFINET Config | Aenu Bar<br>Paramete<br>Contains<br>and un-n | Title Bar<br>PROFINET<br>Manually Assign<br>192.168.0.10<br>255.255.255.0<br>192.168.0.1<br>0.00.0<br>0<br>0<br>er Settings interface:<br>modifiable part (white)<br>hodifiable part (grey) |                              |
|                                                              |                                                                                                    |                                              | Comment field:<br>function of the o<br>options                                                                                                    | Explain the<br>configuration |

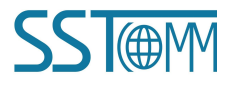

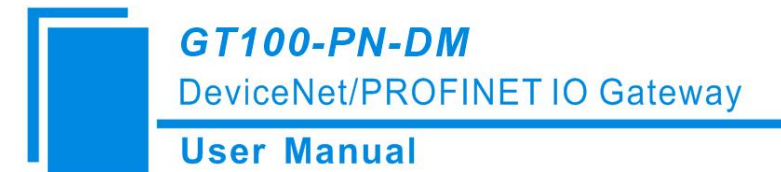

Notes: All the gray part in the software can not be changed.

#### Tool bar interface is shown as below:

Ê

H

답

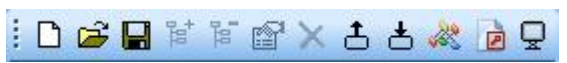

The functions from left to right are: New, Open, Save, Add Node, Delete Node, Increase Mapping, Delete Mapping, Upload Configuration, Download Configuration, Automatic calculation of Mapping Address, Document Output, and Monitor.

- New: Create a new configuration file.
  - Open: Open a configuration file.
  - Save: Save the current configuration.
  - Add Node: Add a DeviceNet adapter node.
- Delete Node: Delete a DeviceNet adapter node.
  - Increase Mapping: Add a mapping type.
- > Delete Mapping: Delete a mapping type.
- **L** Upload Configuration: Read configuration information from the module and display it in the software.
- **b** Download Configuration: Download configuration information from the software to the module.
- Automatic calculation of Mapping Address: Calculate the mapped address of the configured mapping type inside the gateway.
- Document Output: Output the current configuration to the local hard disk, save it in . xls file format.
- Monitor: Monitor gateway memory input buffer data.

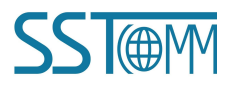

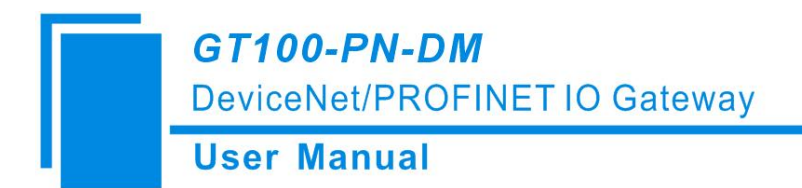

## **5.2 Device View**

## **5.2.1 Ethernet Configuration View**

The Ethernet configuration interface is shown as below:

| G Gateway Configuration Software | SST-TD-CFG - PROFINET/DeviceNet |                 | - | × |
|----------------------------------|---------------------------------|-----------------|---|---|
| File(F) Edit(E) Tool(T) Help(H)  |                                 |                 |   |   |
| :D 🖨 🖬 🗑 🗑 🖉 🗙 🕹 🗸               | × 🖻 🖵                           |                 |   |   |
| Device - GT100-PN-DM             | Configuration                   |                 |   |   |
| Ethernet                         | Select Protocol                 | PROFINET        |   | _ |
| DeviceNet Network                | Assign IP Mode                  | Manually Assign |   |   |
|                                  | IP Address                      | 192.168.0.10    |   |   |
|                                  | Subnet Mask                     | 255.255.255.0   |   |   |
|                                  | Gateway Address                 | 192.168.0.1     |   |   |
|                                  | DNS1                            | 0.0.0.0         |   |   |
|                                  | DNS2                            | 0.0.0.0         |   |   |
|                                  | Number of Input Bytes           | 0               |   |   |
|                                  | Number of Output Bytes          | 0               |   |   |
|                                  | PROFINET Config                 | Configuration   |   |   |
|                                  |                                 |                 |   | _ |
| 4                                |                                 |                 |   |   |

Assign IP Mode: Manually Assign.

**IP Address:** Set the IP address of GT100-PN-DM. See Chapter 5.3.4 for IP address settings.

Subnet Mask: Set the subnet mask.

Gateway Address: Set the gateway address of the LAN where GT100-PN-DM is located.

**Number of Input Bytes:** Display the length of input data exchanged between GT100-PN-DM and PLC, the length is configured by the PROFINET project dialog.

**Number of Output Bytes:** Display the length of output data exchanged between GT100-PN-DM and PLC, the length is configured by the PROFINET project dialog.

**PROFINET Config:** Click to enter the interface for setting the GT100-PN-DM input and output data length.

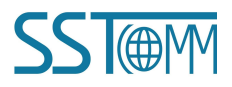

PROFINET configuration dialog box is shown as below:

| Slot numb                                            | Module                                                                                                    | I address                                                             | Q address 🔺                  | input+output |
|------------------------------------------------------|----------------------------------------------------------------------------------------------------|-----------------------------------------------------------------------|------------------------------|--------------|
| 1                                                    | input+output-16byte                                                                                                 | 256                                                                   | 256                          | 1byte        |
| 2                                                    | input+output-16byte                                                                                                 | 272                                                                   | 272                          | 2byte        |
| 3                                                    | input+output-8byte                                                                                                  | 288                                                                   |                              |              |
|                                                      |                                                                                                    |                                                                       | -                            |              |
| nput and o<br>number of<br>nput 16 ar<br>oytes and o | butput data block, maximum 256 b<br>bytes:<br>nd output 16 bytes, input 32 byte<br>output 64 bytes, input 128 bytes | ytes, only supports t<br>s and output 32 byte<br>and output 128 bytes | he sum of the<br>s, input 64 |              |

It can be seen that the above configuration has a total of three slots, respectively: 16 byte of input and output, 16 byte of input and output, 8 byte of input and output.

As with the modules in the PROFINET master software, you can drag the module from the box on the right into the slot on the left.

**Note:** The type and order of the "PROFINET Configuration Module" must be consistent with the settings of configuration software of PROFINET Master station.

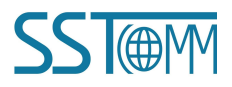

## 5.2.2 DeviceNet Network Configuration View-DeviceNet Scanner

### 1. DeviceNet Scanner configuration view

The configuration view interface is displayed as follows:

| Gateway Configuration Software  | SST-TD-CFG - PROFINET/DeviceNet  |                 | — | × |
|---------------------------------|----------------------------------|-----------------|---|---|
| File(F) Edit(E) Tool(T) Help(H) |                                  |                 |   |   |
| 🗋 🕞 🖶 😫 🗑 🛣 🕹 🎍                 | 2 🖻 🖵                            |                 |   |   |
| Device - GT100-PN-DM            | Configuration                    |                 |   | ^ |
| Ethernet                        | Select Protocol                  | DeviceNetMaster |   |   |
| DeviceNet Network               | DeviceNet Baud Rate              | 250K            |   |   |
|                                 | DeviceNet Node Address           | 63              |   |   |
|                                 | Explicit Packet Timeout          |                 |   |   |
|                                 | Network Input Timeout Clear Time |                 |   |   |
|                                 | I/O Scan Time Period             | 5               |   |   |
|                                 | Input Data Clear/Hold            | Clear           |   |   |
|                                 | Command Resend                   | 3               |   |   |
|                                 |                                  |                 |   |   |
|                                 |                                  |                 |   |   |

DeviceNet Baud Rate: 125, 250 and 500K bps optional.

DeviceNet Node Address: The node address of the gateway on the DeviceNet network, 0~63 optional.

Explicit Packet Timeout: DeviceNet explicit packet timeout time setting, in units of 10ms, up to 2.5s.

**Network Input Timeout Clear Time**: DeviceNet network input timeout time setting. If this time value is exceeded, the DeviceNet adapter node does not respond and the corresponding data mapping area is cleared. In units of 10ms, the maximum is 2.5s.

I/O Scan Time Period: DeviceNet network I/O scan cycle, in units of 10ms, up to 500ms.

**Input Data Clear/Hold**: When the number of DeviceNet command response errors reaches the number of Modbus command retransmissions, the corresponding DeviceNet input data is cleared.

Clear: DeviceNet input data is cleared.

Hold: DeviceNet input data keeps the correct data received last time.

**Command Resend**: DeviceNet command retransmission times. When the Modbus command responds incorrectly, the number of times the command is resent, the input range is 2 to 254, and the default value is 3.

#### 2. Node Configuration

Under the "DeviceNet Scanner" mode, left click on a node and then the configuration interface is shown as below:

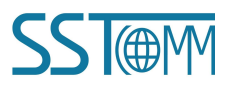

# GT100-PN-DM

DeviceNet/PROFINET IO Gateway

### **User Manual**

| 🔄 Gateway Configuration Software            | SST-TD-CFG - PROFINET/DeviceNet |   | - | × |
|---------------------------------------------|---------------------------------|---|---|---|
| File(F) Edit(E) Tool(T) Help(H)             |                                 |   |   |   |
| i D 🚅 🖬 🖬 🖬 📾 🗙 🕹 ٰ                         | 2 🖻 🖵                           |   |   |   |
| Device - GT100-PN-DM                        | Configuration                   |   |   |   |
| Ethernet<br>⊡ DeviceNet Network<br>└ Node-1 | Slave Address (0 to 63)         | 1 |   |   |

- Parameter Description: DeviceNet adapter address 0~63.
- Instructions: For the DeviceNet scanner device view, the following three modes of operation are supported: Editing Menu, Editing Toolbar and Right-click editing Menu.

| Edi      | t(E) | Tool(T) Help(H) |           | Ethernet         |
|----------|------|-----------------|-----------|------------------|
| <b>1</b> | Add  | l Node          | l         | Add Node         |
| -        | Del  | ete Node        |           | Delete Node      |
| 10       | Den  |                 |           | Increase Mapping |
| P        | Incr | ease Mapping    | 1 😫 📽 😭 🗙 | Delete Mapping   |
|          |      |                 |           | Copy Node        |
| X        | Del  | ete Mapping     | Add Node  | Paste Node       |

(1) Add Node: Right-click on the DeviceNet Network, select the node, and then perform the add node operation. Add a node named "new node" under the DeviceNet Network.

(2) **Delete Node:** Right-click, select the node to be deleted, and then perform the delete node operation. The node and all commands under it are deleted.

Note: GT100-PN-DM only supports one adapter node.

### 3. Command Configuration

• Current mapping type:

DeviceNet Polling Input -> ProfiNet Input (General).

DeviceNet Polling Output <- ProfiNet Output (General).

DeviceNet Change Input -> ProfiNet Input.

• Instructions: The Mapping type Configuration view supports three types of operation: Edit Menu, Edit Toolbar and Right click edit Menu.

(1) **Increase Mapping:** Left click on the node, and then perform the operation of adding mapping type to add a mapping type for the node.

(2) **Delete Mapping:** Right-click, select the mapping type to be deleted, and then perform the delete mapping operation. The map type is deleted.

The configuration view interface is displayed as follow:

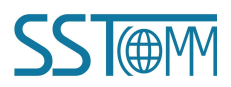

### **User Manual**

| 🔄 Gateway Configuration Software SST | -TD-CFG - PROFINET/DeviceNet |         | - | × |
|--------------------------------------|------------------------------|---------|---|---|
| File(F) Edit(E) Tool(T) Help(H)      |                              |         |   |   |
| i D 🚅 🖶 if if 🗊 🗙 🕹 🧶 [              |                              |         |   |   |
| Device - GT100-PN-DM                 | Configuration                |         |   |   |
| Ethernet                             | Slave Address (0 to 63)      | 1       |   |   |
| DeviceNet Network                    | Number of Bytes              |         |   |   |
| 🖻 Node-1                             | Mapping Address              |         |   |   |
| DNET POLL OUTPUT                     | Mnemonic Description         |         |   |   |
|                                      | Byte Swap                    | No swap |   |   |
|                                      |                              |         |   |   |
|                                      |                              |         |   |   |
|                                      |                              |         |   |   |

Slave Address: Cannot be changed, the same as node address.

Number of Bytes: Bytes numbers mapped, 1~128 bytes for input bytes and 1~112 bytes for output bytes.

Mapping Address: Memory address mapped to the gateway, starting from 0.

Mnemonic Description: Users can input descriptive notes here, these are not downloaded into gateway.

Byte Swap: There are three types: No swap, Two-byte swap, Four-byte swap.

No swap: Data normal transmission.

Two-byte swap: Two bytes exchange in the same register. For example: 12 34. The result after the exchange is 34 12.

Four-byte swap: The four bytes in the register are swapped. For example: 12 34 56 78. The result of the exchange is 78 56 34 12.

# 5.2.3 DeviceNet Network Configuration View-DeviceNet Adapter

The configuration view interface is displayed as follows:

| S Gateway Configuration Softwar | e SST-TD-CFG - PROFINET/DeviceNet |                | - 🗆 X |
|---------------------------------|-----------------------------------|----------------|-------|
| File(F) Edit(E) Tool(T) Help(H  | ł)                                |                |       |
| i D 🖨 🖬 🖬 🖬 🖆 X 表 表             | 2 🔁 🖵                             |                |       |
| Device - GT100-PN-DM            | Configuration                     |                |       |
| Ethernet                        | Select Protocol                   | DeviceNetSlave |       |
| DeviceNet Network               | DeviceNet Address (0 to 63)       | 0              |       |
|                                 | DeviceNet Baud Rate               | 125K           |       |
|                                 | DeviceNet Input Bytes             | 8              |       |
|                                 | DeviceNet Output Bytes            | 8              |       |
|                                 | Input Data Clear/Hold             | Clear          |       |
|                                 | Byte Swapping                     | No swap        |       |
|                                 |                                   |                |       |
|                                 |                                   |                |       |
|                                 |                                   |                |       |

DeviceNet Address: The node address of the gateway on DeviceNet is 0 to 63. The default value is 0.

DeviceNet Baud Rate: 125, 250, 500K bps optional.

**DeviceNet Input Bytes:** 8, 16, 32, 48, 64, 72, 96, 112, 160, 192, 224 bytes optional.

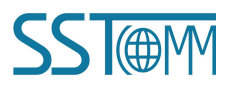

#### **User Manual**

**DeviceNet Output Bytes:** 8, 16, 32, 48, 64, 72, 96, 112, 160, 192, 224 bytes optional.

**Input Data Clear/Hold:** When the number of DeviceNet command response errors reaches the number of Modbus command retransmissions, the corresponding DeviceNet input data is cleared.

Clear: DeviceNet input data is cleared.

Hold: DeviceNet input data keeps the correct data received last time.

Byte swapping: No swap, Two-byte swap, Four-byte swap optional.

No swap: Data normal transmission.

Two-byte swap: Two bytes exchange in the same register. For example: 12 34. The result after the exchange is 34 12.

Four-byte swap: The four bytes in the register are swapped. For example: 12 34 56 78. The result of the exchange is 78 56 34 12.

## **5.3 Tool**

The "Tool" tab on the menu bar contains the following functions:

- Upload Configuration
- Download Configuration
- Recalculate Mapped Address
- Document Output
- Assign Ethernet parameters
- View device information

## 5.3.1 Upload Configuration and Download Configuration

The gateway upload and download via a network cable.

After configuration, click "Upload Configuration" or "Download Configuration" on the tool bar, it will pop up the following interface:

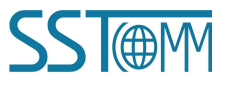

| 192.168.0.83 | 64-EA-C5-13-0B-64 | SSTGateway1 | 192.168.0.83 | 255.255.255.0 |
|--------------|-------------------|-------------|--------------|---------------|
|              |                   |             |              |               |
| Search       |                   |             |              |               |

If scanning no device, please click "Refresh". In the above picture, GT100-PN-DM shows, first select the device and click "Sign In".

Select "Upload", it will read configurations form the gateway, and the interface is shown as below:

| Upload                                               | ×             | Upload 📃                                                                                                    |
|------------------------------------------------------|---------------|----------------------------------------------------------------------------------------------------|
| Please click the button to upload the configuration! | $\Rightarrow$ | Upload completed!  Upload Ethernet parameter configuration is complete Upload DeviceNet parameter configuration completed Upload DeviceNet slave parameter configuration completed |
| Upload Close                                         |               | Upload Close                                                                                                    |

Select "Download", it will download configurations to the gateway, and the interface is shown as below:

| Download |                                                        | 8 | Download                                                                                                    | E .                                  |
|----------|--------------------------------------------------------|---|----------------------------------------------------------------------------------------------------|--------------------------------------|
|          | Please click the button to download the configuration! |   | Download completed!<br>Download Ethernet parameter cor<br>completed<br>Completed<br>Download DeviceNet parameter cor<br>completed<br>Configuration Complete | nfiguration<br>onfiguration<br>seter |
|          | Download                                               |   | Download                                                                                                    | e                                    |

When the DeviceNet protocol type selected in the configuration software is not the same with the internal gateway's current operating mode, the configuration software will prompt the need to switch the gateway mode and wait for the gateway to restart to complete the configuration download in the normal mode.

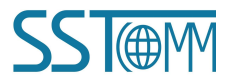

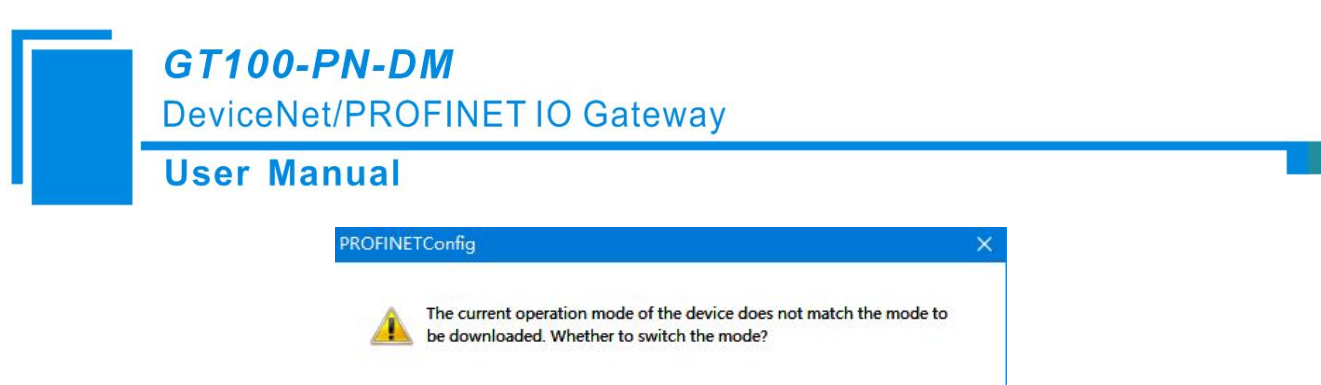

**Remark:** Please confirm the configurations are correct before downloading configurations.

#### If the gateway cannot be searched:

- Please check whether the computer and gateway are in the same network segment. When using the gateway for the first time, the gateway is in the 192.168.0.X network segment.
- Please test the network connection first. Please refer to the note "<u>How to Use the Ping Command</u>" located on our Support page on the <u>sstautomation.com</u> website.

## 5.3.2 Recalculate Mapped Address

Click "Recalculate Mapped Address" to automatically calculate the non-conflicting mapped memory address for each command.

### 5.3.3 Document Output

Users can use the function to check the gateway configurations.

Click "Document Output", you can save the configuration with . xls as its extension. Please choose the proper location to save.

### **5.3.4 Assign Ethernet Parameters**

#### 1. Scan Devices on LAN

1) Click "Assign Ethernet parameters" will pop up below interface:

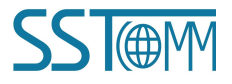

| GT100-PN-DM<br>DeviceNet/PROFINET IO Gateway |
|----------------------------------------------|
| User Manual                                  |
| Set The IP Address and Device Name           |

| stination MAC A | ddress  |                     | Browse         |
|-----------------|---------|---------------------|----------------|
| Ethernet        | 3 N (*) | <br>Gateway Address |                |
| Subnet Mask     |         | A                   | ssign Ethernet |

2) Click "Browse", the dialog box will be shown as below:

| IP Address   | MAC Address       | Device name | Gateway address | Subnet Mask   |
|--------------|-------------------|-------------|-----------------|---------------|
| 192.168.0.83 | 64-EA-C5-13-0B-64 | SSTGateway1 | 192.168.0.83    | 255.255.255.0 |
|              |                   |             |                 |               |
|              |                   |             |                 |               |
| Search       |                   |             |                 |               |
| Sime In      | 1                 | Pafrach     | Г               | Cancel        |

Please select the gateway you want to modify and click "Sign In". You will see the Ethernet information of the device, for example:

| stination MAC Ad | dress 64-EA-C5-13 | 3-0B-64         | Browse         |
|------------------|-------------------|-----------------|----------------|
| Ethernet         |                   |                 |                |
| IP Address       | 192.168.0.83      | Gateway Address | 192.168.0.83   |
|                  |                   | - A             | ssign Ethernet |
| Subnet Mask 2    | 255.255.255.0     | <u>.</u>        |                |
|                  | <u></u>           |                 |                |

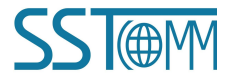

#### **User Manual**

"Destination MAC Address" : Shows MAC address of GT100-PN-DM (unmodified).

#### Notes:

① Make sure that the GT100-PN-DM and your computer are in the same network segment. When using the gateway for the first time, the gateway is in the 192.168.0.X network segment.

2 If you can't discover any gateways, please test the network connection first. Please refer to the note "<u>How to</u> <u>Use the Ping Command</u>" located on our Support page on the <u>sstautomation.com</u> website.

#### 2. Set IP Address and Device Name

1) Example of Ethernet parameter and Device Name setting:

Modify IP Address to "192.168.0.80", Gateway Address to "192.168.0.1" and Subnet Mask to "255.255.255.0". Change Device Name to "SSTGateway", shown as below:

| tination MAC | Address 64-EA-C5-13 | -0B-64          | Browse         |
|--------------|---------------------|-----------------|----------------|
| thernet      |                     |                 |                |
| IP Address   | 192.168.0.80        | Gateway Address | 192.168.0.1    |
|              |                     |                 | 1              |
| Subnet Mask  | 255.255.255.0       | A               | ssign Ethernet |
|              |                     |                 |                |

Click "OK" to complete the setting of Ethernet and Device Name.

2) Click again "Browse" will lead to scanning device again. See below:

| P Address   | MAC Address       | Device name | Gateway address | Subnet Mask   |
|-------------|-------------------|-------------|-----------------|---------------|
| 92.168.0.80 | 64-EA-C5-13-0B-64 | SSTGateway  | 192.168.0. 1    | 255.255.255.0 |
|             |                   |             |                 |               |
|             |                   |             |                 |               |
|             |                   |             |                 |               |
| Search      |                   |             |                 |               |

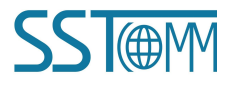

You can see that IP Address has been modified "192.168.0.80", Device Name is "SSTGateway".

Note:

- The IP address and Device Name settings of the gateway here must be consistent with those set in the PROFINET master configuration software.
- The device name of GT100-PN-DM, which supports only a combination of lowercase letters and numbers, and must begin with a lowercase letter.

The following are legal names: dut28, dut28nn32.

The following are illegal names: 28dut, dut28\$, dut28+uu.

### 3. IP Address Conflict Resolution

According to the specification of PROFINET protocol, acting as a PROFINET device, GT100-PN-DM must obey the rule that there can't be more than 1 PROFINET device which has the same IP address and name on the same LAN when connecting many GT100-PN-DM devices.

If there exits confliction of IP address and device name, users can change IP address and name of GT100-PN-DM according to chapter "Set IP Address and Device Name" and ensure that others IP address and name are different (Notes: after changing is complete, some relevant change should be taken in PLC modeling and users must ensure the IP address and name of GT100-PN-DM is the same with that of PLC modeling).

For example:

When it happens to IP address confliction, IP address, subnet mask and gateway address of GT100-PN-DM will be reset to "0.0.0.0". Now, users can't use "Upload" or "Download" to scan GT100-PN-DM and only use chapter "Scan Devices on LAN" to scan the device, the scanning result is shown as below:

| Address | MAC Address       | Device name | Gateway address | Subnet Mask |
|---------|-------------------|-------------|-----------------|-------------|
| 0.0.0.0 | 64-EA-C5-13-0B-64 | SSTGateway1 | 0.0.0.0         | 0.0.0.0     |
|         |                   |             |                 |             |
|         |                   |             |                 |             |
|         |                   |             |                 |             |
|         |                   |             |                 |             |
|         |                   |             |                 |             |
| earch   |                   |             |                 |             |

You can see the IP Address is reset to "0.0.0.", choose the device and Sign In, the dialog box is shown as below:

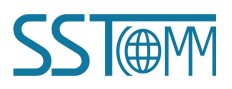

| <b>GT100-PN-DM</b><br>DeviceNet/PROFINET IO Gateway |
|-----------------------------------------------------|
| User Manual                                         |
| Set The IP Address and Device Name                  |

| stination MAC Address | s 64-EA-C5-1 | 3-0B-64        | Bro             | wse |
|-----------------------|--------------|----------------|-----------------|-----|
| Ethernet              | D.O.O        | Gateway Addres | ss 0.0.0.       | 0   |
| Subnet Mask 0.        | 0.0.0        | 1              | Assign Ethernet |     |
| Subnet Mask 0.        | 0.0.0        | -              |                 | -   |

Set "IP", "Subnet" and "Gateway" to "192.168.0.83", "255.255.255.0" and "192.168.0.1" and you will see the below picture:

|                           | (1999)      |                 | DIOWSC          |
|---------------------------|-------------|-----------------|-----------------|
| Ethernet<br>IP Address 19 | 2.168.0.83  | Gateway Address | 192.168.0.1     |
| Subnet Mask 25            | 5.255.255.0 |                 | Assign Ethernet |

Click "OK".

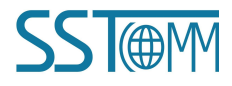

## **5.3.5** View Device Information

Click "View Device Information", select the device and click "View", the device information will be shown as below.

(1) DeviceNet Scanner mode:

| Device Information           |                 |  |
|------------------------------|-----------------|--|
| Device Name:                 |                 |  |
| Firmware Version:            | 1.2             |  |
| IP Address:                  | 192.168.0.83    |  |
| MAC Address:                 |                 |  |
| DeviceNet master-slave mode: | DeviceNetMaster |  |

(2) DeviceNet Adapter mode:

|                                                                                                    | >                                     |
|----------------------------------------------------------------------------------------------------|---------------------------------------|
|                                                                                                    |                                       |
| and the second second sec |                                       |
| 2.0                                                                                                    |                                       |
| 192.168.0.83                                                                                                    |                                       |
|                                                                                                    |                                       |
| DeviceNetSlave                                                                                                    |                                       |
|                                                                                                    | OK                                    |
|                                                                                                    | 2.0<br>192.168.0.83<br>DeviceNetSlave |

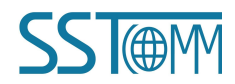

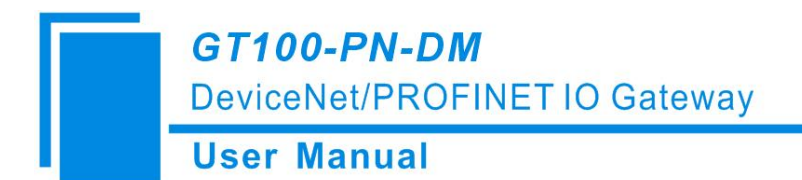

# **6 SST-DNET-COM Software Instructions**

SST-DNET-COM is a software based on Windows platform. It is a configuration software for configuring DeviceNet protocol devices.

# 6.1 Software Main Interface

For the first time to use the SST-DNET-COM software, it requires activation code.

| The local machine code is:                           | 660f07596151510d                                                                  |
|------------------------------------------------------|-----------------------------------------------------------------------------------|
| Please enter the activation coc                      | de:                                                                               |
| (If you already have an activation code, please clic | ctivation code, please enter it. If there is no<br>ck to get the activation code) |

Click "Get Activation Code" and it will jump to sstautomation.com for activation.

After installation, double-click the icon to enter the main interface.

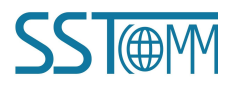

#### **User Manual**

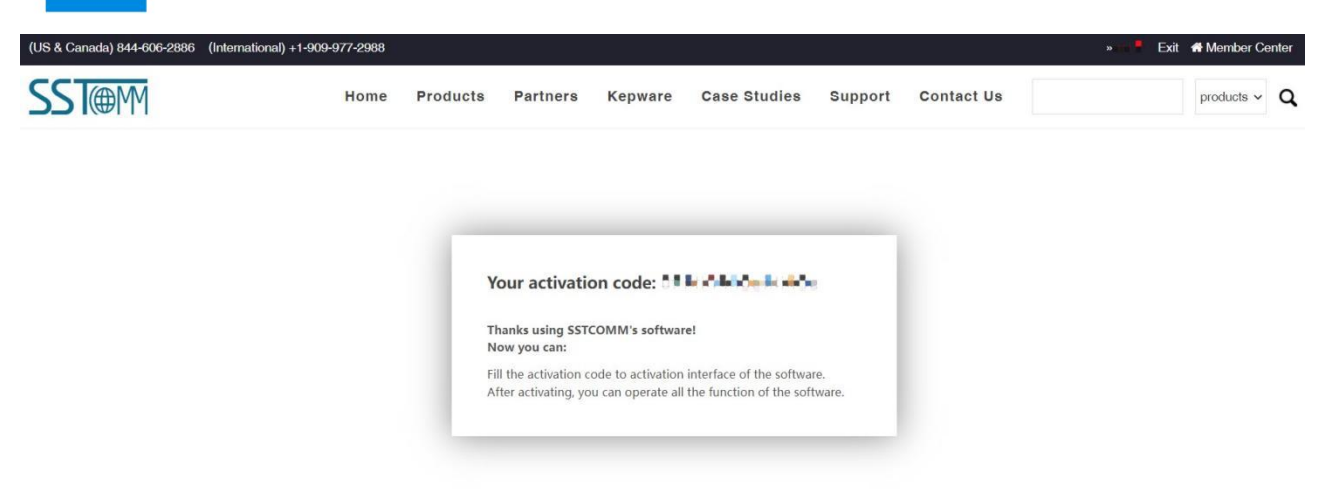

You can access SST-DNET-COM software after entering correct activation code.

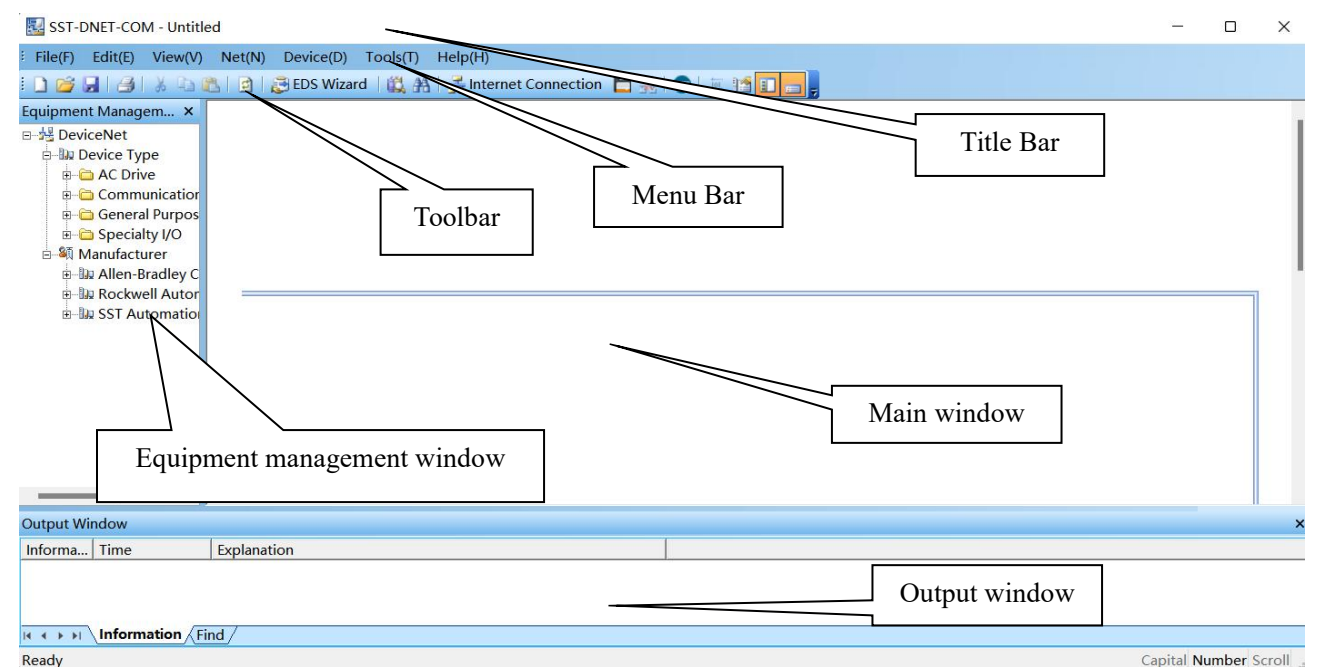

**Main window**: After establishing the internet connection, display the online device and modify the address and parameters of the device online, check the input and output data. In the offline state, you can view device properties by dragging the device icon to the window.

**Equipment management window**: Displays registered DeviceNet devices in different ways: device type, manufacture. Under different manufacturers, different devices are displayed separately according to the device type.

**Output window**: Dynamic display of network scanning information, registered device information, delete device information, etc. display the results of "find devices", "find next".

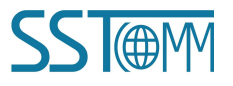

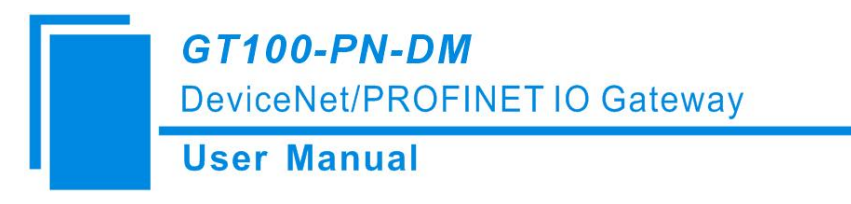

#### **Toolbar is show:**

| 🗋 🎯 📕 🖂 🐰 🖻 🛝 🖻 😹 EDS Wizard 🛙 🎇 👫 🖂 Ir | ernet Connection 📙 ج 🛛 👦 📷 🛐 🔲 |
|-----------------------------------------|--------------------------------|
|-----------------------------------------|--------------------------------|

Functions separately from left to right are: New, Open, Save, Print, Cut, Copy, Paste, Refresh viewport, EDS Wizard, Find devices in the device library, Find next, Internet Connection, One-Click Save, Disconnect, Configure, Send Explicit Message, Property, Device management, Output.

### 6.2 EDS Registration Wizard

Users can configure different DeviceNet devices by registering new EDS files. You can register a new EDS file in the following three methods: Editing Menu, Editing Toolbar and Right-click editing Menu.

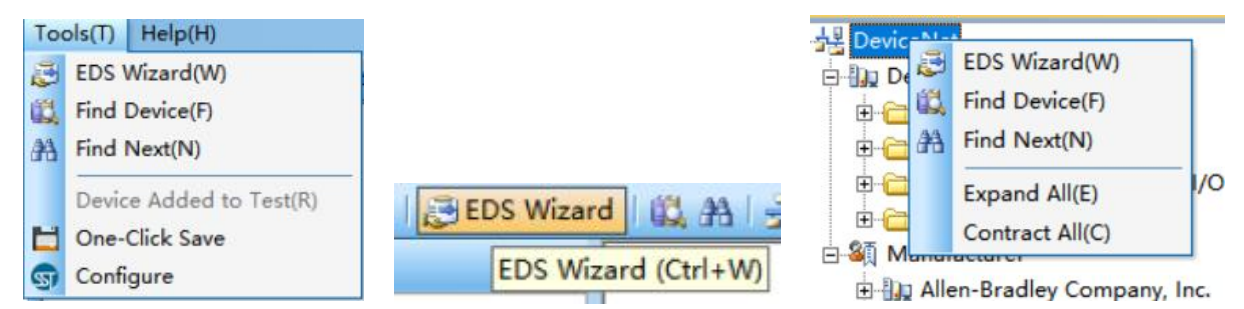

Select "Start" and pop up the following interface:

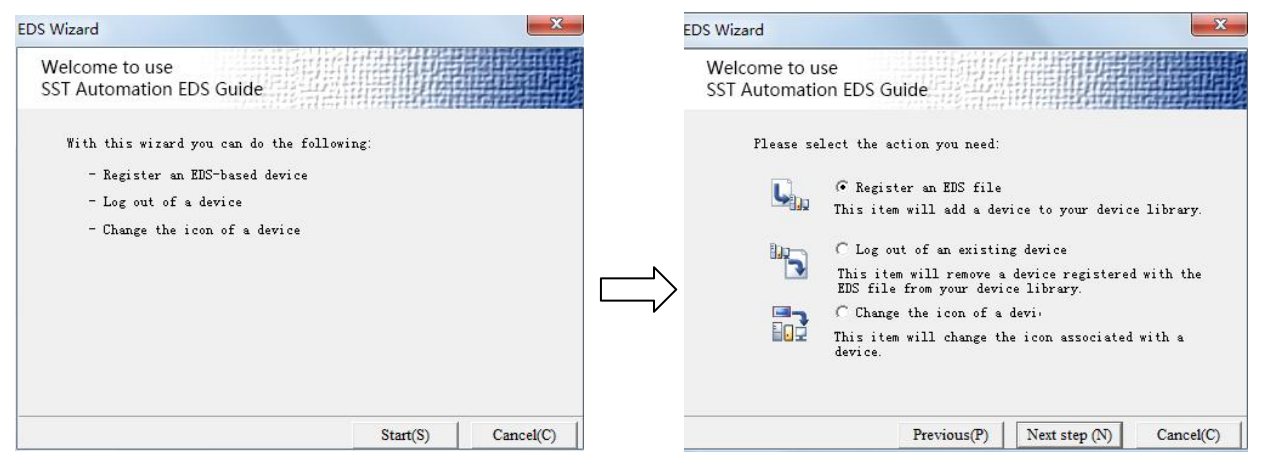

In this interface, users can choose to register an EDS file, log out of an existing device, and change the icon of a device.

Take "Register an EDS file" as an example to introduce the following steps for registering a new EDS file: After selecting "Register an EDS file", click "Next step" and select the storage path of EDS file you want to register in the pop-up interface, as shown in the figure below:

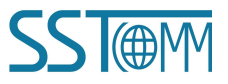

| EDS Wizard                                                                                    |                                                                                                    |                                                                                                    | ~                                    |
|-----------------------------------------------------------------------------------------------|----------------------------------------------------------------------------------------------------|----------------------------------------------------------------------------------------------------|--------------------------------------|
| Welcome to use<br>SST Automation EDS G                                                        | iuide                                                                                                    |                                                                                                    |                                      |
| EDS file name:                                                                                |                                                                                                    |                                                                                                    |                                      |
| C: \G 🖿                                                                                       | eds                                                                                                    | Brow                                                                                                    | se                                   |
| This EDS fill<br>This file is<br>supplier. If<br>request it f<br>the addition<br>Be sure to a | le will be closed<br>generally provi<br>you do not have<br>from the equipmer<br>of the equipmer<br>ensure the correc | ly related to the<br>ded by the equipm<br>the file yet, you<br>the supplier before<br>the<br>stness of the EDS | device<br>ent<br>u can<br>completing |
|                                                                                               | Previous( <u>P</u> )                                                                                                 | Next step (N)                                                                                                  | Cancel(C)                            |

Click "Next step" to pop up the EDS file test report interface. If there is an error in the EDS file, the error message will be displayed in the interface, and there is no "Next step" operation. If there is no error in the file, continue the "Next step" operation, pop-up selection device icon interface as follows:

| EDS Wizard               |                       |                    | ×                 | ) | EDS Wizard        |                          |               |             |                                                                                                    | ×         |
|--------------------------|-----------------------|--------------------|-------------------|---|-------------------|--------------------------|---------------|-------------|----------------------------------------------------------------------------------------------------|-----------|
| Welcome to<br>SST Automa | use<br>tion EDS Guide | •                  |                   |   | Welcom<br>SST Aut | ie to use<br>omation EDS | Guide         |             |                                                                                                    |           |
| EDS fil                  | e test report:        |                    |                   |   | Cu                | rrently selected icc     | on:           | Ħ           |                                                                                                    |           |
| ID                       | Type                  | Description        |                   |   | Op                | tional icon:             |               |             |                                                                                                    |           |
|                          |                       |                    |                   |   |                   | Ĩ                        | <u>P</u> rese |             | and the second second se | ^         |
|                          |                       |                    |                   |   |                   |                          |               |             |                                                                                                    |           |
| Error                    | O, Warning O          |                    | View file]        |   |                   | <[!e-]                   | 1             |             |                                                                                                    | *         |
|                          | Р                     | revious(P) Next st | tep (N) Cancel(C) |   |                   |                          |               | Previous(P) | Next step (N)                                                                                                    | Cancel(C) |

Click "Finish" and the EDS file registration step is over. At this time, you can see the newly registered device in the equipment Management Window.

| EDS Wizard                                          |                                   |                    | 3          |
|-----------------------------------------------------|-----------------------------------|--------------------|------------|
| Welcome to use<br>SST Automation EDS G              | uide                              |                    |            |
| - You have successfully<br>button to add the device | set the registration parar<br>ce. | meters and click t | the Finish |
| The device inform                                   | ation is as follows:              |                    |            |
| lcon:                                               | Ĩ                                 |                    |            |
| Name:                                               | PROFINET/DeviceNet (              | Sateway            |            |
| Supplier:                                           | SST Automation.                   |                    |            |
| Туре:                                               | Communications Adap               | ter                |            |
| Version:                                            | 2.1                               |                    |            |
| - You can also click the                            | previous step to re-edit          | the parameters.    |            |
| - You can also click the                            | previous step to re-edit          | the parameters.    |            |
|                                                     | Previous(P)                       | Finish(F)          | Cancel(C)  |

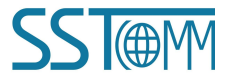

#### **User Manual**

If you want to change EDS file for the same device, please first find the device in the device management library and right click. After logging out, re-register the new EDS file, or complete the logout operation through the EDS operation.

## 6.3 Pre-operation Mode - Scan and Debug DeviceNet Adapter Devices

When the gateway serves as the DeviceNet scanner, it connects to the DeviceNet adapter device. You need to know the I/O data length of the adapter device, and then configure GT100-PN-DM in SST-TD-CFG. The user can provide this information directly, or scan the adapter device through SST-DNET-COM software to obtain this information.

#### The specific operations are as follows:

- (1) First, import the EDS file of the adapter device. See Chapter6.2 for details.
- (2) Set GT100-PN-DM's DIP switch "2-ON 1-OFF", put the gateway into "Pre-operation mode".
- (3) Connect the network port of the gateway to the PC with a network cable.
- (4) The DeviceNet port of GT100-PN-DM and the DeviceNet device of the user are connected to the DeviceNet network. (See Chapter2.4.1)
- (5) Power on GT100-PN-DM with power supply 24V.

#### Scan DeviceNet Adapter Devices

(1) Double-click the SST-DNET-COM software. Click toolbar "Internet connection". Select the GT100-PN-DM configuration interface shown as below:

| C PCI-CAN | N Interface |           | GT200-DH  | P-DM Interfac | ce         |
|-----------|-------------|-----------|-----------|---------------|------------|
| C USB-CA  | N Interface |           | GT100-DH  | P-DM Interfac | ce         |
| ⊂ GT200-P | N-DM Inter  | face      | ○ GT200-M | T-DN Interfac | ce         |
| GT100-P   | N-DM Inter  | face      |           | Setting       | interface  |
|           |             |           | Ass       | sign Ethernet | parameters |
| PAddra    | MAC A       | Device N. | . Gateway | Subnet        |            |
| nuule     |             |           |           | <b>D</b> 0 4  |            |
| Default   | Default     | Default   | Default   | Default       |            |
| Addra     | MAC A       | Device N. | . Gateway | Subnet        |            |

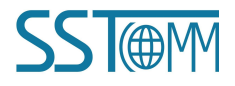

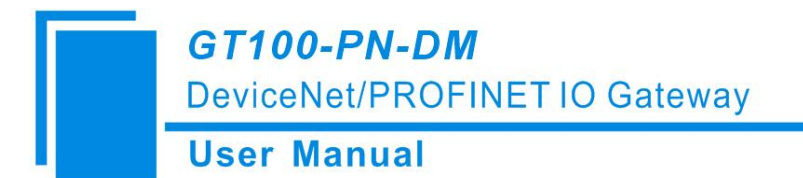

(2) Click the "Setting interface", the software will display the searched device in the list (if no devices are scanned, please click "Refresh" to try again):

| IP Address  | MAC Address       | Device Name | Default Gateway |                            |      |
|-------------|-------------------|-------------|-----------------|----------------------------|------|
| 92.168.0.83 | 64-EA-C5-13-03-63 | gt100-pn-dm | 192.168.0.83    |                            |      |
|             |                   |             |                 | Interface Settings         |      |
|             |                   |             |                 | IP Address: 192.168.       | 0.83 |
| Selected    | Refresh           |             | Cancel          | DeviceNet Node Address: 18 |      |

Note: The interface settings configuration, "IP address" is the IP of the device selected at the time of search,

"DeviceNet Node Address" is the Address of DeviceNet Scanner Module,Set any value between 0 and 63,can't

conflict with other node addresses on the bus. "DeviceNet Baud rate" is the baud rate of DeviceNet scanner module.

Support 125K, 250K, 500K. Keep Baud rate consistent.

(3) Click "OK" to start scanning for devices on the DeviceNet network. After scanning the adapter devices, as shown blew:

| quipment Management ×                                                                                                    | PROFINET/Devi. | PROFINET/Devi |
|----------------------------------------------------------------------------------------------------|----------------|---------------|
| ∃ 📲 DeviceNet                                                                                                    | Master         | Gateway       |
| Communication Master     Communication Master     General Purpose Discrete I/O     General Purpose Discrete I/O     General Pur | 18             | 20            |
| د »                                                                                                    |                |               |

(4) Double click the adapter device module, look the I/O parameter of the adapter devices, as shown blew:

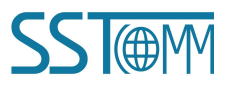

| User Manual                                     |
|-------------------------------------------------|
|                                                 |
| Property                                        |
| General information Parameter I/O Data EDS File |
| Polled input Polled output Cos input Help       |
| Message Type   Size   Data Description          |
| Input 48-Bytes Network input 3                  |
| Output 40-Bytes Network Output 5                |

Please record the I/O Data byte length of the DeviceNet adapter device, configure it in GT100-PN-DM.

(5) Double click the GT100-PN-DM module, Pop-up "Property" box. Click "Scan List" .Move desirable device from left to right scan list, double-click to Edit I/O parameters. Set the length of the adapter I/O parameters, Then click ok. Configure the mapped address of input and output data in "Input" and "Output". In "PROFINET Parameter", the input and output block size of PROFINET can be set. The corresponding DeviceNet network parameters can be set in "DeviceNet Parameter" (see Chapter6.4).

OK

Cancel

| General information Sc                                         | an List   Ir                                            | put Output                                  |                                                                                                    |                                                                         |
|----------------------------------------------------------------|---------------------------------------------------------|---------------------------------------------|----------------------------------------------------------------------------------------------------|-------------------------------------------------------------------------|
| The EDS file is used to cor<br>provided by the manufact        | nmunicate to the us<br>irer.                            | er the device data                          | I/O parameter settings                                                                                                    |                                                                         |
| sirable device:                                                | Scan List:<br>D par<br>20 PRC<br><<br>>><br><<br>Node a | ameter name                                 | Strobed<br>Allowed<br>Input: 0 Bytes<br>Use output bit<br>Polled<br>Allowed                                                      | COS/Cyclic<br>Allowed<br>C State Change(COS) © Cycle(Cylic)<br>Input: 0 |
| pload from scanner<br>ownload to scanner<br>dit I/O parameters | Electronii<br>Devic<br>Vend<br>Produ<br>MajR<br>MinR    | : key<br>Type<br>ar<br>ict Type<br>av<br>ev | Input:     48     Bytes       Qutput:     48     Bytes       Polling cycle:     Every scan     T       Restore I/O size(R)     T | Advanced(A)                                                             |

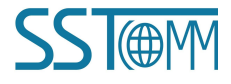

#### **User Manual**

(6) Click"Apply" to save the configured parameters in the GT100-PN-DN. At this time, prompt "Successful application" will pop up. Click"OK" to return to the main interface.

### > Debug DeviceNet Adapter Devices

You can skip this process if you don't need debugging.

(1) Double click the adapter device module.

In"Parameter", you can upload the relevant parameters of the adapter device.

In "I/O Data", click "Polled input/Polled output/Cos input" button, you can read and write data from the DeviceNet adapter station. (See Chapter6.5)

| output       | data.         | ate me in the list to get deta |      |
|--------------|---------------|--------------------------------|------|
| Polled input | Polled output | Cos input                      | Help |
| Message Type | Size          | Data Description               | 1    |
| └Output      | 48-Bytes      | Network Output 3               |      |

(2) After all operations are completed, click the "Disconnect" button on the toolbar to disconnect the software from the gateway. Set GT100-PN-DM's DIP switch "2-OFF 1-OFF", and power on the gateway again. Put the gateway into "operation mode" and perform data exchange.

## **6.4 DeviceNet Scanner Module Property Introduction**

Double-click the device module on the bus and appear the device property page.

- (1) General information
- In "General information" options Interface, DeviceNet scanner module address cannot be modified here. It can only

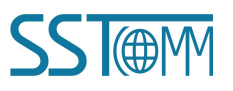

be modified in the interface settings, as specified in this manual, "Device ID" displays the information of the device manufacturer, type, device, sort and version. If you choose to configure GT100-PN-DM, after setting all the parameters, you can click the "Apply" button to download.

| PRO                                                                             | FINET Parameter                                                    | 1                                                                             | DeviceNet pa | rameter |
|---------------------------------------------------------------------------------|--------------------------------------------------------------------|-------------------------------------------------------------------------------|--------------|---------|
| General in                                                                      | formation                                                          | Scan List                                                                     | Input        | Output  |
| Dev                                                                             | ice                                                                |                                                                               |              |         |
| Name:                                                                           | PROFINET/Det                                                       | viceNet Master                                                                |              |         |
| Description:                                                                    |                                                                    |                                                                               |              |         |
|                                                                                 |                                                                    |                                                                               |              |         |
| A.J.J                                                                           | 10 2                                                               | ī                                                                             |              |         |
| Address:<br>Device ID —                                                         | 18 -                                                               | 3                                                                             |              |         |
| Address:<br>)evice ID<br>Vanufacture                                            | 18                                                                 | ion Co. Ltd [1016]                                                            |              |         |
| Address:<br>Device ID<br>Manufacture<br>Type:                                   | 18<br>r: SST Automati                                              | ion Co. Ltd [1016]<br>on Master [12]                                          |              |         |
| Address:<br>Device ID<br>Manufacture<br>Type:<br>Device:                        | 18<br>r: SST Automati<br>Communicati<br>PROFINET/Dr                | ion Co. Ltd [1016]<br>on Master [12]<br>eviceNet Master [2                    | 20]          |         |
| Address:<br>Device ID<br>Manufacture<br>Type:<br>Device:<br>Sort:               | 18<br>TST Automati<br>Communicati<br>PROFINET/Dr<br>SST Commun     | ion Co. Ltd [1016]<br>on Master [12]<br>eviceNet Master [2<br>iication Master | 20]          |         |
| Address:<br>Device ID —<br>Manufacture<br>Fype:<br>Device:<br>Sort:<br>Version: | r: SST Automati<br>Communicati<br>PROFINET/Dr<br>SST Commun<br>1.2 | ion Co. Ltd [1016]<br>on Master [12]<br>eviceNet Master [2<br>iication Master | 20]          |         |

#### (2) Scan List

In the "Scan List" option interface, users can select devices to add to the "Scan List" of the master and set its I/O parameters:

|                                                                                                   |                           |          | DeviceNet pa                                                                                  | rameter   |
|---------------------------------------------------------------------------------------------------|---------------------------|----------|-----------------------------------------------------------------------------------------------|-----------|
| General information                                                                               | Scan List                 |          | Input                                                                                         | Outpu     |
| The EDS file is used to<br>provided by the manu                                                   | o communica<br>ufacturer. | nte to t | he user the dev                                                                               | vice data |
| Desirable device:                                                                                 |                           | Scan     | List:                                                                                         |           |
| ID parameter name                                                                                 |                           | ID       | parameter na                                                                                  | me        |
|                                                                                                   | _                         | 8 20     | PROFINET/De                                                                                   | evic      |
|                                                                                                   | >                         |          |                                                                                               |           |
|                                                                                                   |                           |          |                                                                                               |           |
|                                                                                                   | <                         |          |                                                                                               |           |
|                                                                                                   |                           |          |                                                                                               |           |
|                                                                                                   |                           |          |                                                                                               |           |
|                                                                                                   |                           |          |                                                                                               |           |
|                                                                                                   | < <                       |          |                                                                                               |           |
|                                                                                                   | < <                       |          |                                                                                               |           |
| ž Automatic manning when add                                                                      |                           |          | nde artivity                                                                                  |           |
| Automatic mapping when add                                                                        | ding                      | L N      | ode activity                                                                                  |           |
| Automatic mapping when add                                                                        | ding                      |          | ode activity<br>tronic key                                                                    |           |
| Automatic mapping when add                                                                        | ding                      | Elec     | ode activity<br><b>tronic key</b><br>DeviceType                                               |           |
| Automatic mapping when add<br>Upload from scanner<br>Download to scanner                          | ding                      |          | ode activity<br><b>tronic key</b><br>DeviceType<br>Vender                                     |           |
| 7 Automatic mapping when add<br>Upload from scanner<br>Download to scanner<br>Edit I/O parameters | ding                      |          | ode activity<br><b>tronic key</b><br>DeviceType<br>Vender<br>Product Type                     |           |
| Automatic mapping when add<br>Upload from scanner<br>Download to scanner<br>Edit I/O parameters   | ding                      |          | ode activity<br><b>tronic key</b><br>DeviceType<br>Vender<br>Product Type<br>MøjRev           |           |
| Z Automatic mapping when add<br>Upload from scanner<br>Download to scanner<br>Edit I/O parameters | ding                      |          | ode activity<br><b>tronic key</b><br>DeviceType<br>Vender<br>Product Type<br>MajRev<br>MinRev |           |

Add adapter station 20 to the master station mapping list, and then select adapter station 20 in the "Scan List". After selecting it, click "Edit I / O parameters". This interface sets the number of input and output bytes of the adapter.

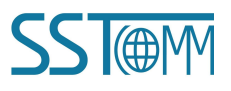

### **User Manual**

| Strobed                   | COS/Cyclic       |                    |
|---------------------------|------------------|--------------------|
| ∏ Allowed                 | T Allowed        |                    |
| Input: 0 📩 Bytes          | 🕞 State Change() | COS 🥂 Cycle(Cylic) |
| Use output bit 🗖          | Input:           | 0 🕂 Bytes          |
| Polled                    | Output:          | 0 ÷ Bytes          |
| I Allowed                 | Heartbeat Rate:  | 250 <u>-</u> msec  |
| Input: 48 📩 Bytes         |                  | 1                  |
| Output: 48 📩 Bytes        |                  | Advanced(A)        |
| Polling cycle: Every scan |                  |                    |

#### (3) Input/Output

In the "Input", "Output" options interface. The user can map the address of the device added to the master and select automatic mapping. In the figure below, the "Start" edit box parameter is the starting address of the automatic mapping. The automatic mapping will start with the address set here, where one unit is two bytes, that is, when the "Start" edit box parameter is "1", the automatic mapping will start with the third byte.

|                                                                                                    | FINE         | T Pa           | iram   | eter         |                                                                |                                                          |                                                                           |                                                                  |                                                           | D                                                         | evice                                                     | Net                                                                            | par  | ame  | ter  |                |
|----------------------------------------------------------------------------------------------------|--------------|----------------|--------|--------------|----------------------------------------------------------------|----------------------------------------------------------|---------------------------------------------------------------------------|------------------------------------------------------------------|-----------------------------------------------------------|-----------------------------------------------------------|-----------------------------------------------------------|--------------------------------------------------------------------------------|------|------|------|----------------|
| General in                                                                                                    | forn         | natio          | n      |              |                                                                | Sca                                                      | an Lis                                                                    | t                                                                |                                                           |                                                           | Inpu                                                      | ut                                                                             |      |      | 0    | utput          |
| The pro                                                                                                    | e ED<br>ovid | S file<br>ed b | e is i | usec<br>e ma | l to a<br>anufa                                                | con                                                      | mun<br>rer.                                                               | ic <mark>ate</mark>                                              | to                                                        | the                                                       | user                                                      | the                                                                            | devi | ce d | ata  |                |
| Node                                                                                                    | 1            | ype            |        | Siz          | e                                                              |                                                          | Map                                                                       |                                                                  |                                                           |                                                           |                                                           |                                                                                |      |      |      |                |
| 20 PROFI                                                                                                    | F            | Polle          | d      | 48           | Byt                                                            | . (                                                      | MI:1.                                                                     | 0.0                                                              |                                                           |                                                           |                                                           |                                                                                |      |      |      |                |
|                                                                                                    |              |                |        |              |                                                                |                                                          |                                                                           |                                                                  |                                                           |                                                           |                                                           |                                                                                |      |      | Maj  | ⊃( <u>M</u> )  |
|                                                                                                    |              |                |        |              |                                                                |                                                          |                                                                           |                                                                  |                                                           |                                                           |                                                           |                                                                                |      | ι    | Jnm  | ap( <u>R</u> ) |
|                                                                                                    |              |                |        |              |                                                                |                                                          |                                                                           |                                                                  |                                                           |                                                           |                                                           |                                                                                |      | Ac   | lvar | ced(A          |
|                                                                                                    |              |                |        |              |                                                                |                                                          |                                                                           |                                                                  |                                                           |                                                           |                                                           |                                                                                |      | C    | Opti | on( <u>O</u> ) |
|                                                                                                    | 1            |                |        |              |                                                                | -                                                        |                                                                           | Star                                                             | t                                                         | 0                                                         |                                                           | •                                                                              |      |      |      |                |
| Butter                                                                                                    |              | M FI           | lle    |              |                                                                | _                                                        |                                                                           |                                                                  |                                                           | 1                                                         |                                                           | •                                                                              |      |      |      |                |
| Butter<br>Bits 16 - 0                                                                                                    | 15           | 14             | 13     | 12           | 11                                                             | 10                                                       | 9                                                                         | 8                                                                | 7                                                         | 6                                                         | 5                                                         | •                                                                              | 3    | 2    | 1    | 0 -            |
| Buffer<br>Bits 16 - 0<br>WI:1.0                                                                                           | 15           | 14             | 13     | 12           | 11<br>20                                                       | 10<br>PR                                                 | 9<br>OF UNE                                                               | 8<br>T/Der                                                       | 7<br>/ice                                                 | 6<br>Net                                                  | 5<br>Gate                                                 | •<br>4<br>way                                                                  | 3    | 2    | 1    | 0              |
| Butter<br>Bits 16 - 0<br>MI:1.0<br>MII:1.1                                                                                | 15           | 14             | 13     | 12           | 11<br>20<br>20                                                 | 10<br>PR<br>PR                                           | 9<br>OFINE<br>OFINE                                                       | 8<br>T/Det<br>T/Det                                              | 7<br>vice<br>vice                                         | 6<br>Net<br>Net                                           | 5<br>Gate<br>Gate                                         | 4<br>way                                                                       | 3    | 2    | 1    | 0              |
| Butter<br>Bits 16 - 0<br>MI:1.0<br>MI:1.1<br>MI:1.2                                                                       | 15           | 14             | 13     | 12           | 11<br>20<br>20<br>20                                           | 10<br>PR<br>PR<br>PR                                     | 9<br>OFINE<br>OFINE<br>OFINE                                              | 8<br>T/Der<br>T/Der<br>T/Der                                     | 7<br>vice<br>vice                                         | 6<br>2Net<br>2Net                                         | 5<br>Gate<br>Gate                                         | 4<br>way<br>way                                                                | 3    | 2    | 1    | 0              |
| Butter<br>Bits 16 - 0<br>MI:1.0<br>MI:1.1<br>MI:1.2<br>MI:1.3                                                             | 15           | 14             | 13     | 12           | 11<br>20<br>20<br>20<br>20                                     | 10<br>PR<br>PR<br>PR                                     | 9<br>OFINE<br>OFINE<br>OFINE<br>OFINE                                     | 8<br>T/Der<br>T/Der<br>T/Der<br>T/Der                            | 7<br>Vice<br>Vice<br>Vice                                 | 6<br>2Net<br>2Net<br>2Net<br>2Net                         | 5<br>Gate<br>Gate<br>Gate                                 | 4<br>way<br>way<br>way                                                         | 3    | 2    | 1    | 0              |
| Butter<br>Bits 16 - 0<br>MI:1.0<br>MI:1.1<br>MI:1.2<br>MI:1.3<br>MI:1.4                                                   | 15           | 14             | 13     | 12           | 11<br>20<br>20<br>20<br>20<br>20                               | 10<br>FR<br>FR<br>FR<br>FR<br>FR                         | 9<br>OFINE<br>OFINE<br>OFINE<br>OFINE                                     | 8<br>T/Der<br>T/Der<br>T/Der<br>T/Der                            | 7<br>vice<br>vice<br>vice<br>vice                         | 6<br>2Net<br>2Net<br>2Net<br>2Net                         | 5<br>Gate<br>Gate<br>Gate<br>Gate                         | 4<br>way<br>way<br>way<br>way                                                  | 3    | 2    | 1    | 0              |
| Butter<br>Bitts 16 - 0<br>MC:1.0<br>MC:1.1<br>MC:1.2<br>MC:1.3<br>MC:1.4<br>MC:1.5                                        | 15           | 14             | 13     | 12           | 11<br>20<br>20<br>20<br>20<br>20<br>20                         | 10<br>PR<br>PR<br>PR<br>PR<br>PR                         | 9<br>OFINE<br>OFINE<br>OFINE<br>OFINE<br>OFINE                            | 8<br>T/Det<br>T/Det<br>T/Det<br>T/Det<br>T/Det                   | 7<br>vice<br>vice<br>vice<br>vice<br>vice                 | 6<br>2Net<br>2Net<br>2Net<br>2Net<br>2Net<br>2Net         | 5<br>Gate<br>Gate<br>Gate<br>Gate<br>Gate                 | 4<br>way<br>way<br>way<br>way<br>way                                           | 3    | 2    | 1    | 0              |
| Bits 16 - 0<br>MC:1.0<br>MC:1.1<br>MC:1.2<br>MC:1.3<br>MC:1.4<br>MC:1.5<br>MC:1.6                                         | 15           | 14             | 13     | 12           | 11<br>20<br>20<br>20<br>20<br>20<br>20<br>20<br>20             | 10<br>PR<br>PR<br>PR<br>PR<br>PR<br>PR<br>PR             | 9<br>OFINE<br>OFINE<br>OFINE<br>OFINE<br>OFINE                            | 8<br>T/Det<br>T/Det<br>T/Det<br>T/Det<br>T/Det<br>T/Det          | 7<br>vice<br>vice<br>vice<br>vice<br>vice                 | 6<br>2Net<br>2Net<br>2Net<br>2Net<br>2Net<br>2Net         | 5<br>Gate<br>Gate<br>Gate<br>Gate<br>Gate                 | 4<br>way<br>way<br>way<br>way<br>way<br>way                                    | 3    | 2    | 1    | 0              |
| Bits 16 - 0<br>MC:1.0<br>MC:1.1<br>MC:1.2<br>MC:1.3<br>MC:1.4<br>MC:1.5<br>MC:1.6<br>MC:1.7                               | 15           | 14             | 13     | 12           | 11<br>20<br>20<br>20<br>20<br>20<br>20<br>20<br>20<br>20       | 10<br>PR<br>PR<br>PR<br>PR<br>PR<br>PR<br>PR             | 9<br>OFINE<br>OFINE<br>OFINE<br>OFINE<br>OFINE<br>OFINE                   | 8<br>T/Det<br>T/Det<br>T/Det<br>T/Det<br>T/Det<br>T/Det          | 7<br>vice<br>vice<br>vice<br>vice<br>vice                 | 6<br>2Net<br>2Net<br>2Net<br>2Net<br>2Net<br>2Net<br>2Net | 5<br>Gate<br>Gate<br>Gate<br>Gate<br>Gate<br>Gate         | 4<br>way<br>way<br>way<br>way<br>way<br>way                                    | 3    | 2    | 1    | 0              |
| Butter<br>Bits 16 - 0<br>MC:1.0<br>MC:1.2<br>MC:1.3<br>MC:1.4<br>MC:1.5<br>MC:1.6<br>MC:1.7<br>MC:1.8                     | 15           | 14             | 13     | 12           | 11<br>20<br>20<br>20<br>20<br>20<br>20<br>20<br>20<br>20       | 10<br>PR<br>PR<br>PR<br>PR<br>PR<br>PR<br>PR<br>PR<br>PR | 9<br>OFINE<br>OFINE<br>OFINE<br>OFINE<br>OFINE<br>OFINE                   | 8<br>T/Der<br>T/Der<br>T/Der<br>T/Der<br>T/Der<br>T/Der<br>T/Der | 7<br>vice<br>vice<br>vice<br>vice<br>vice<br>vice         | 6<br>ENet<br>ENet<br>ENet<br>ENet<br>ENet<br>ENet         | 5<br>Gate<br>Gate<br>Gate<br>Gate<br>Gate<br>Gate         | •<br>4<br>way<br>way<br>way<br>way<br>way<br>way<br>way                        | 3    | 2    | 1    | 0              |
| Butter<br>Bits 16 - 0<br>MC:1.0<br>MC:1.1<br>MC:1.2<br>MC:1.3<br>MC:1.4<br>MC:1.5<br>MC:1.6<br>MC:1.7<br>MC:1.8<br>MC:1.9 | 15           | 14             | 13     | 12           | 11<br>20<br>20<br>20<br>20<br>20<br>20<br>20<br>20<br>20<br>20 | 10<br>PR<br>PR<br>PR<br>PR<br>PR<br>PR<br>PR<br>PR<br>PR | 9<br>OFINE<br>OFINE<br>OFINE<br>OFINE<br>OFINE<br>OFINE<br>OFINE<br>OFINE | 8<br>T/Det<br>T/Det<br>T/Det<br>T/Det<br>T/Det<br>T/Det<br>T/Det | 7<br>vice<br>vice<br>vice<br>vice<br>vice<br>vice<br>vice | 6<br>ENet<br>ENet<br>ENet<br>ENet<br>ENet<br>ENet<br>ENet | 5<br>Gate<br>Gate<br>Gate<br>Gate<br>Gate<br>Gate<br>Gate | •<br>4<br>***ay<br>***ay<br>***ay<br>***ay<br>***ay<br>***ay<br>***ay<br>***ay | 3    | 2    | 1    | 0              |

 $\checkmark$  If users need to map manually, they can also click the "Advanced" button to set the starting address in the dialog box shown below.

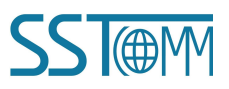

#### **User Manual**

| Map From: 20 | PROFINET/Devi | iceNet   | Map To: | PROFINET/ | DeviceNet |
|--------------|---------------|----------|---------|-----------|-----------|
| G            | ateway        |          | N       | laster    |           |
| Message:     | Polled        | <b>*</b> | Memory: | M File    | •         |
| Byte:        | 0             | <u></u>  | Byte:   | 0         | ÷         |
| Bit:         | 0             | <u>+</u> | Bit:    | 0         | <u></u>   |

 $\checkmark$  In the advanced settings interface, the user can also set the byte exchange mode of this adapter device. There are three types of byte exchange: No-exchange, Two-byte exchange, and Four-byte exchange. The meanings are as follows:

No-exchange: Data transfer normally.

Two-byte exchange: Two-byte exchange in the same register. For example, the result after 1234 swapping is 3412.

Four-byte exchange: Four-byte exchange in two registers. For example, after 12, 34, 56, 78 swap, the result is 78, 56, 34, 12.

 $\checkmark$  If you need to set the unit that maps the starting address, click "Option" button to set it. As shown in the figure below, "Byte Align" means in one byte and "Word Align" means in two bytes:

| O Mapping Options                                         |                 | ×           |
|-----------------------------------------------------------|-----------------|-------------|
| Data link<br>C Pack Align<br>G Byte Align<br>C Word Align | T Do not map us | seless data |
| C DWord Align                                             | OK              | Cancel      |

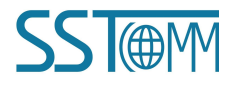

#### (4) **PROFINET** Parameter

In the "PROFINET Parameter" interface, users can set PROFINET parameters:

| General information         | n                          | Scan List                 | Input               | Outpu     |
|-----------------------------|----------------------------|---------------------------|---------------------|-----------|
| PROFINET Par                | rameter                    |                           | DeviceNet pa        | rameter   |
| The EDS file<br>provided by | is used to o<br>the manufa | communicate t<br>acturer. | to the user the dev | rice data |
| Agreement Type:             | PROFINE                    | T                         |                     |           |
| IP Setting                  | Static Configuration       |                           |                     |           |
| IP Adress:                  | 192.168.                   | 0.83                      |                     |           |
| Subnet Mask:                | 255.255.255.0              |                           |                     |           |
| Gateway address:            | 192.168.                   | 0.83                      |                     |           |
| DNS1:                       | 0.0.0.0                    |                           |                     |           |
| DNS2:                       | 0.0.0.0                    |                           |                     |           |
| Input Bytes:                | 128                        |                           |                     |           |
| Output Bytes:               | 128                        |                           |                     |           |
| PROFINET configura          | ition                      | Configue                  | ,                   |           |
|                             |                            |                           |                     |           |
|                             |                            |                           |                     |           |

Click "Configure" button to set the input and output maximum number of bytes for the PROFINET master in the pop-up interface. In the interface shown below, you can double-click the tree node to add the number of input/output bytes you need to add:

| ot Number | Module                         | I address        | Q address        | • |                                                                                                    |
|-----------|--------------------------------|------------------|------------------|---|----------------------------------------------------------------------------------------------------|
| ot Number | Module<br>input+output-128byte | I address<br>256 | Q address<br>256 |   | □         input-output           □         1byte           □         2byte           □         4byte           □         16byte           □         32byte           □         64byte           □         256byte           □         256byte           □         0 output |

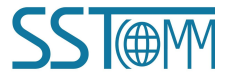

(5) DeviceNet parameter

In the "DeviceNet parameter" interface, users can set PROFINET parameters.

**Input data hold/clear:** Whether the corresponding DeviceNet input data is cleared when the number of DeviceNet command response errors reaches the number of DeviceNet command retransmissions.

Clear: DeviceNet input data is cleared.

Hold: DeviceNet input data keep the correct data received last time.

**Number of command resends:** When DeviceNet command responds incorrectly, the number of the command Resends ranges from 2 to 254 and the default value is 3.

| General information Sc                                        | an List     | Input                            | Output  |
|---------------------------------------------------------------|-------------|----------------------------------|---------|
| PROFINET Parameter                                            |             | DeviceNet pa                     | rameter |
| The EDS file is used to commu<br>provided by the manufacturer | nicate to t | he user <mark>t</mark> he device | data    |
| Agreement Type:                                               | Device      | Net                              |         |
| DeviceNet baud rate:                                          | 125k        |                                  |         |
| DeviceNet Node address:                                       | 18          |                                  |         |
| Explicit packet timeout time:                                 | 250         |                                  |         |
| Network input timeout clear time:                             | 20          |                                  |         |
| I/O time scan period:                                         | 5           |                                  |         |
| Input data hold/clear:                                        | Hold        |                                  |         |
| Number of command resends:                                    | 0           |                                  |         |
|                                                               |             |                                  |         |

# 6.5 DeviceNet Adapter Module Property Introduction

Double-click the device module on the bus and appear the device property page.

#### (1) General information

In the "General information" interface, you can modify the address. After the address needs to be changed successfully, the adapter device of the modified address will restart and the network needs to be reconnected. "Device ID" shows the information of the device manufacturer, type, device, sort and version.

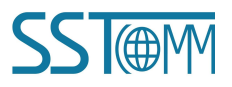

**User Manual** 

| enerai inr                            | ormation   Parameter   I/O Data   EDS File |
|---------------------------------------|--------------------------------------------|
| De                                    | vice                                       |
| Name:                                 | Modbus/DeviceNet Gateway                   |
| Descripti                             | on:                                        |
|                                       |                                            |
|                                       |                                            |
| Address:                              | J∠                                         |
| Device ID                             | SST Automation Co. 1+4 [1016]              |
| manuractu                             | rer bor actimation co. Eta [1010]          |
|                                       | Communication Master [12]                  |
| Туре:                                 | Modbus/DeviceNet Gateway [19]              |
| Type:<br>Device:                      | [                                          |
| Type:<br>Device:<br>Sort:             | GT200-DN-RS                                |
| Type:<br>Device:<br>Sort:<br>Version: | GT200-DN-RS                                |

#### (2) Parameter

In the "Parameter" interface, the user can upload and download the parameters of the device to facilitate online modification of the device parameter values.

| 🗖 By Group | Reset single 🕶 U | pload DownLoad Surveillance Help |
|------------|------------------|----------------------------------|
| ID         | parameter name   | current value                    |
| <b></b> ∎1 | Modbus_status    | U<br>64                          |
|            | Output bytes     | 64                               |
| 4          | Mod Output Ctrl  | Continuous Output                |
|            |                  |                                  |

> Reset: The "Reset" button can restore the default value of the parameters, and can only "Reset" for a single

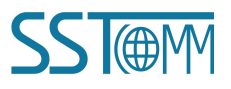

**User Manual** 

parameter.

- Upload: The "Upload" button supports single and full parameter operation. After clicking "Upload", the interface will display the actual parameter value of the current online adapter DeviceNet device.
- Download: The "Download" button only supports single parameter operation, through which the parameters of online devices can be modified. Whether the parameters support the "Download" operation can be seen from the "ID" number of the interface. If there is an a icon before the ID, the parameter cannot be modified online by the configuration software. Whether the parameters support online modification is determined by the EDS file that is registered.
- The display of the property interface also includes: Parameter ID, parameter name and the current value of the parameter. SST-DNET-COM software supports relevant linear operations on parameters defined in EDS files. The current value shows the result of the operation, and the user can set the relevant operation factor as required.
- (3) I/O Data

It is shown in the figure below. After the DeviceNet network device is connected, the byte length of network output and network input is determined. How does the user know the length of the input and output? You can learn from EDS.

| Doubl detai  | e-click the att<br>led input and o | ribute line in the list<br>utput data. | to get |
|--------------|------------------------------------|----------------------------------------|--------|
| Polled input | Polled output                      | Cos input                              | Help   |
| Message Type | Size                               | Data Description                       |        |
|              |                                    |                                        |        |
|              |                                    |                                        |        |

The number of bytes in/out of SST-DNET-COM software can also provide this information.

In the figure above, the input and Output 64-Bytes bytes provided under the "Polled" project are the default input and output data byte lengths.

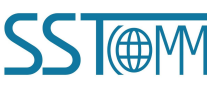

The maximum number of input bytes supported by SST-DNET-COM software is 128, and the maximum number of output bytes is 112.

#### Take "Polled Input" and "Polled Output" as examples:

① Click the "Polled Input" button, and then click the "Read" button, DeviceNet software will read the network input data. If the user selects the "Continuous reading" check box, SST-DNET-COM software will continuously read the network input data of the field DeviceNet device. As shown in the figure below:

| Polling input data length 16 |  |
|------------------------------|--|
| Polling input data           |  |
| 110000000000000              |  |
|                              |  |
|                              |  |
|                              |  |
|                              |  |

② Similarly, by clicking the "Polled Output" button, users can see the network output data dialog box. The user must type in all the output data, otherwise the output data is incomplete (the number of bytes is incorrect), and the output will not succeed.

| (* ) |                        |
|------|------------------------|
| *    | SST-DNET-COM           |
| *    | Successful data output |
|      |                        |

If the output data length is incorrect, it will be displayed:

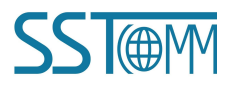

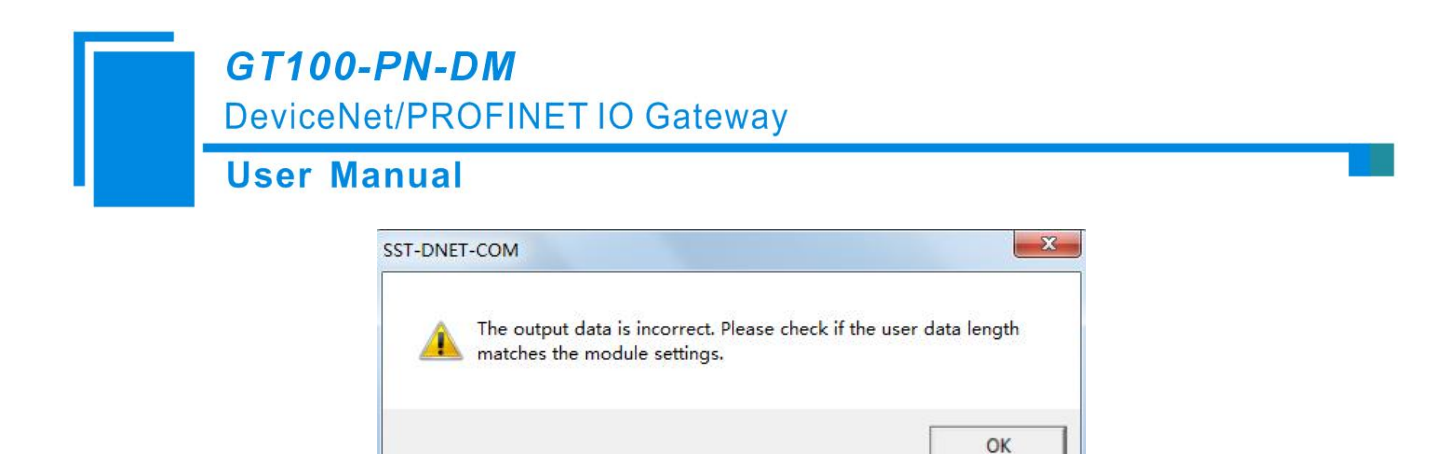

Note that after the address is changed in the general interface, because the device with the modified address will be restarted and the DeviceNet internet connection has been disconnected. At this time, the I/O data input and output operation will not be able to see the data. You need to disconnect SST-DNET-COM's "Internet Connection" and re-establish the internet connection.

## 6.6 Send the Explicit Message

| Service(Hex): 0X  | 0E | Get_Attribute_Single    | 2 |
|-------------------|----|-------------------------|---|
| Calss(Hex): 0X    | 01 | Identification Object   | 1 |
| Instance(Hex): 0X | :  |                         |   |
| Property(Hex): 0X |    | Attribute value(Hex):0X |   |
| esponse           |    |                         |   |
|                   |    |                         |   |
|                   |    |                         |   |

Through explicit message modification, it is the advanced function of DeviceNet network. Users need to have a better understanding of DeviceNet network.

After the device is online, click the right button to "send an explicit message". The interface pops up as shown in the figure above. Users can set and obtain properties to facilitate online debugging of the device.

With this function, users can directly read or set the corresponding parameters of the device without passing through the EDS file of the device.

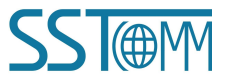

Service ID, Class ID, Instance ID, Property ID, attribute value data format are hexadecimal, where Class ID and Instance ID can be one or two bytes, bytes and bytes are separated by spaces. All ID are low bytes first, high bytes after.

Supported Service ID: 0x0EGet\_Attribute\_SingleRead parameter attribute values.0x10Set\_Attribute\_SingleWrite parameter attribute values.

Supported Class ID: Support standard class ID 0x01-0x27 and custom class.

The corresponding Service ID or Class ID on the left can be determined by selecting the service content or object name on the right. When you are a custom class, you can enter the Class ID directly. At this point, the Class ID is not corresponding to the object on the right, and the manually entered Class ID shall prevail.

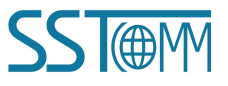

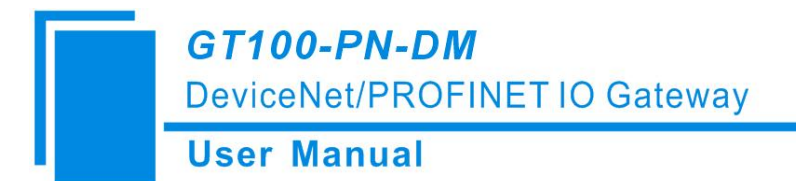

# 7 Working Principle

#### How the DeviceNet networks work:

The data conversion between GT100-PN-DM's DeviceNet and PROFINET is established through a "mapping" relationship. There are two data buffers in GT100-PN-DM, one is PROFINET network input buffer, and the other is PROFINET network output buffer. The DeviceNet read command writes the read data to the network input buffer for PROFINET network reading. DeviceNet write register commands take data from the network output buffer, and output to the corresponding DeviceNet device through the POLL I / O write command.

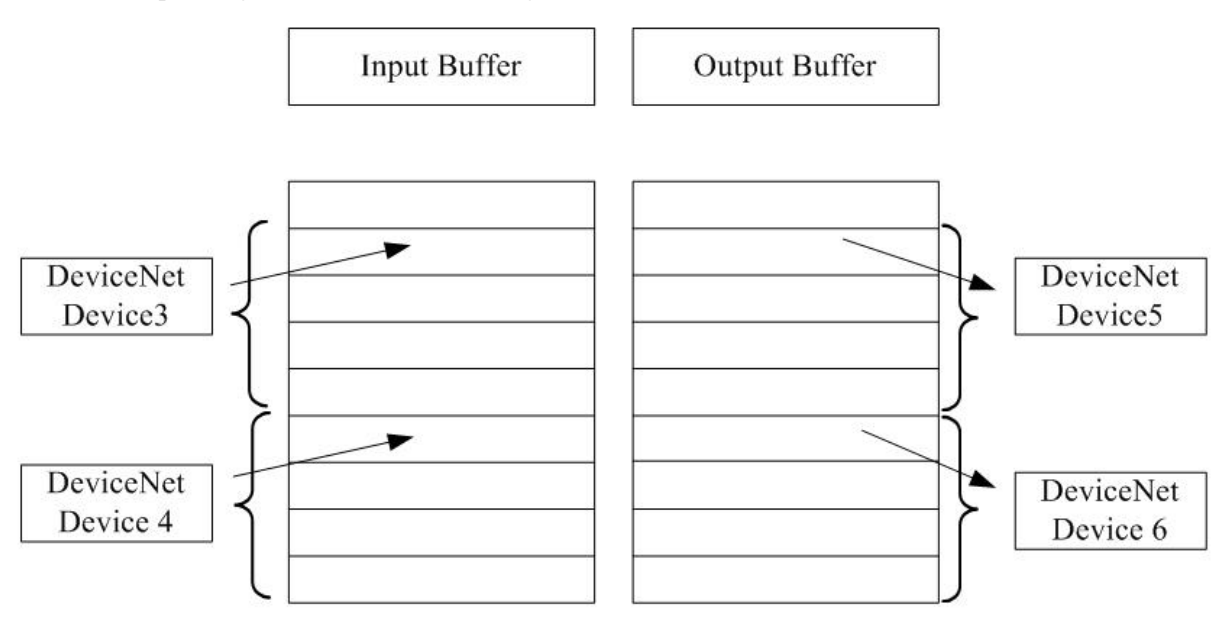

When the DeviceNet port is used as a master station, the module GT100-PN-DM supports only one DeviceNet adapter device.

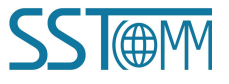